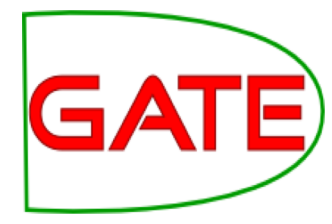

### Introduction to IE and ANNIE

**David Jones Mehmet Bakir** 

© The University of Sheffield, 1995-2019 This work is licenced under the Creative Commons Attribution-NonCommercial-ShareAlike Licence.

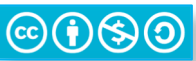

#### **About this tutorial**

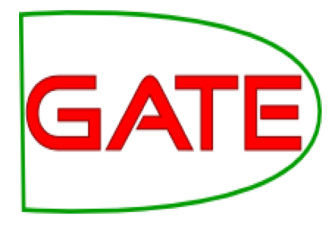

This tutorial comprises the following topics:

- 1) Introduction to Information Extraction (IE)
- 2) ANNIE
- 3) Evaluation and Corpus Quality Assurance

After lunch, you'll learn how to use JAPE, the pattern matching language that many Processing Resources use

#### Named Entity Recognition (NER): the cornerstone of IE

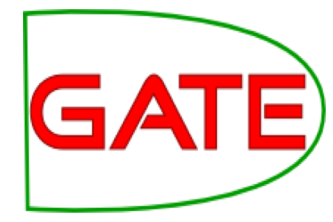

Traditionally, **NER is the identification of proper names in texts**, and their classification into a set of predefined categories of interest

- Person
- Organisation (companies, government organisations, committees, etc.)
- Location (cities, countries, rivers, etc.)
- Date and time expressions

Various other types are frequently added, as appropriate to the application, e.g. newspapers, ships, monetary amounts, percentages.

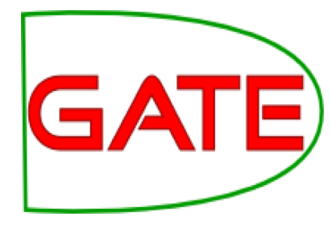

#### Why is NE important?

- NE provides a foundation from which to build more complex IE systems
- Relations between NEs can provide tracking, ontological information and scenario building
- Tracking (co-reference): "Dr Smith", "John Smith", "John", "he"
- Ontologies: "Athens, Georgia" vs "Athens, Greece"

# GATE

#### **Typical NE pipeline**

- Pre-processing (tokenisation, sentence splitting, morphological analysis, POS tagging)
- Entity finding (gazetteer lookup, NE grammars)
- **Coreference** (alias finding, orthographic coreference etc.)
- **Exporting** to database / XML / ontology

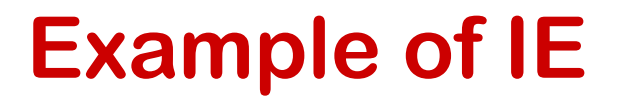

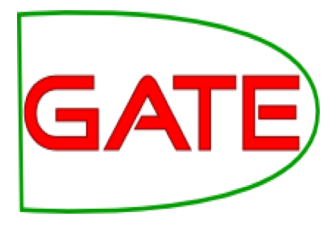

#### John lives in London . He works there for Polar Bear Design .

#### **Basic NE Recognition**

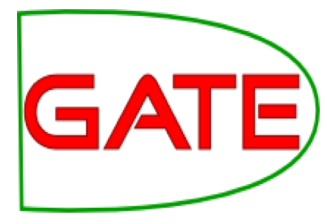

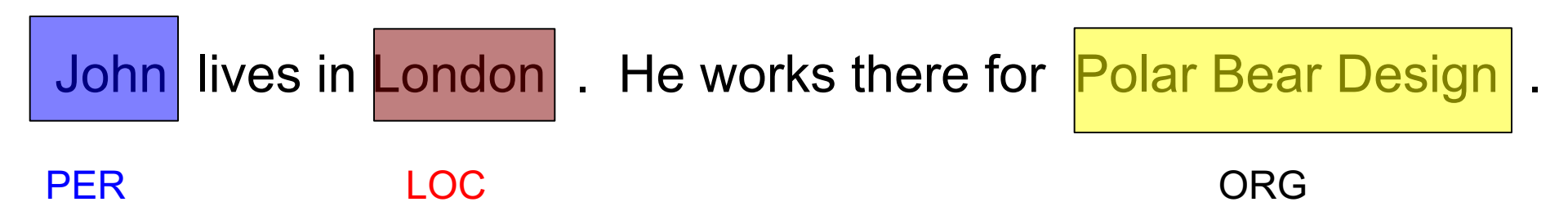

#### **Co-reference**

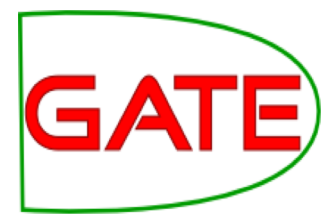

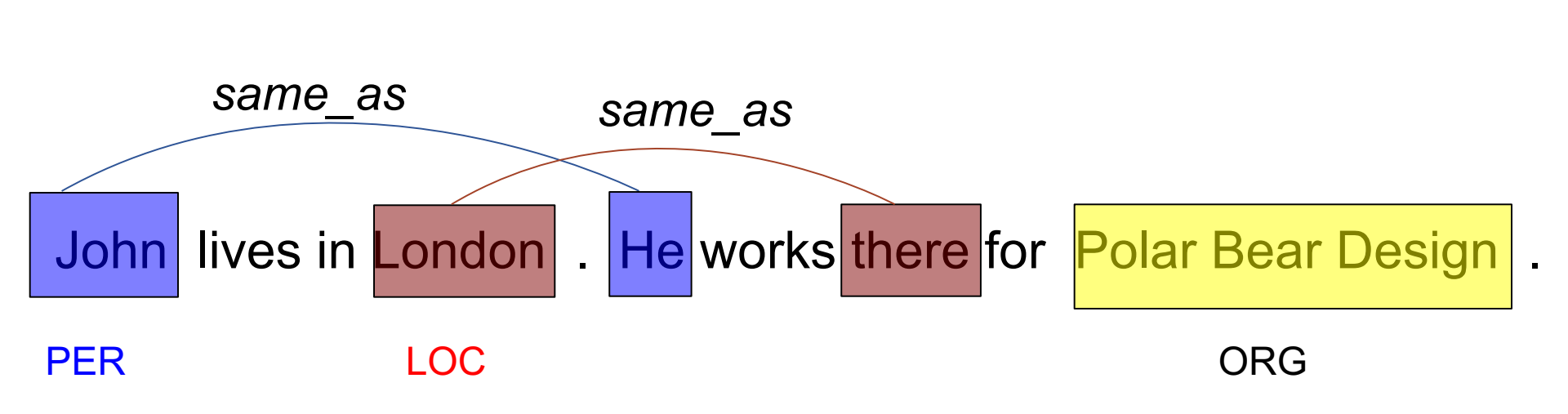

#### **Relations**

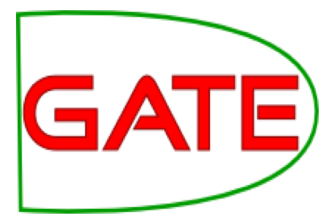

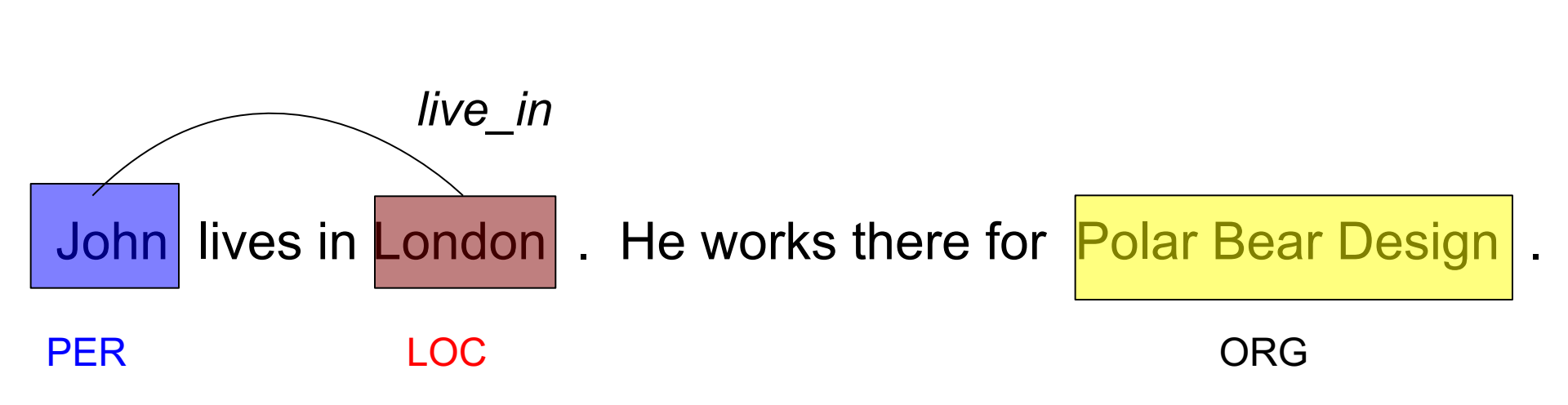

#### **Relations (2)**

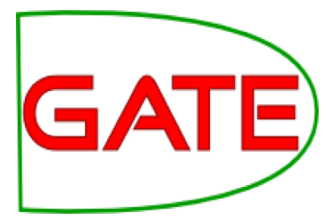

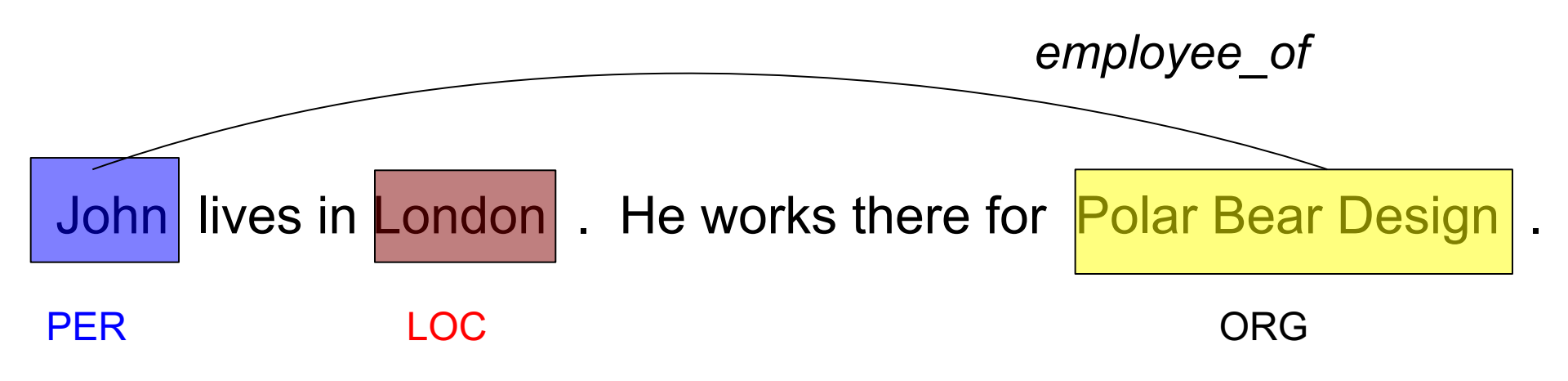

#### **Relations (3)**

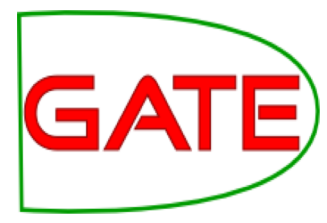

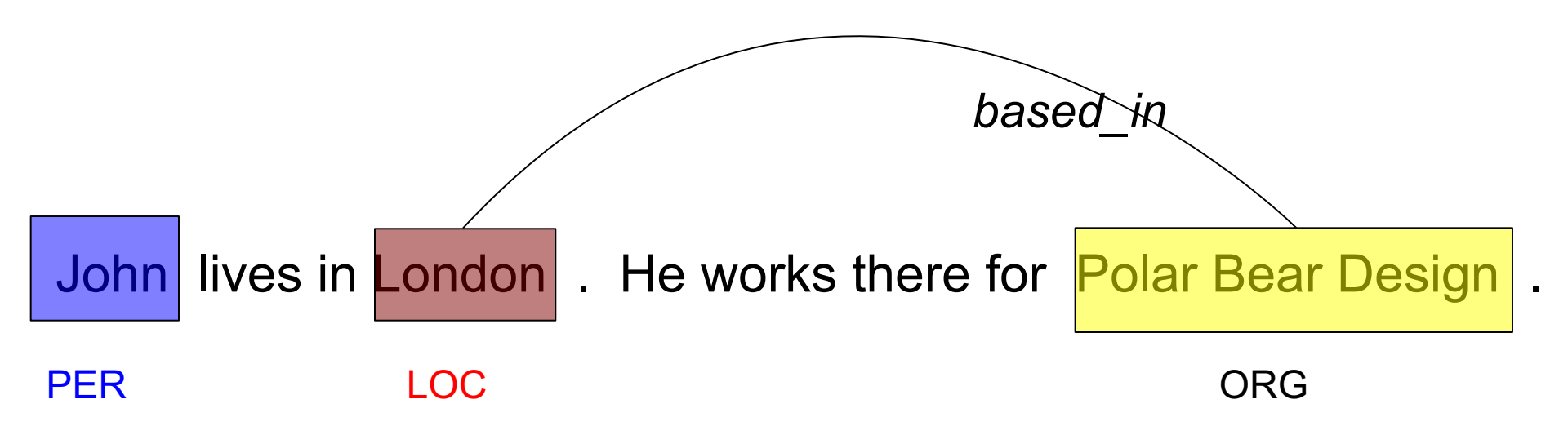

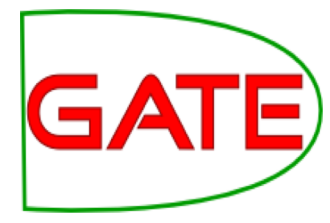

## ANNIE: A Nearly New Information Extraction system

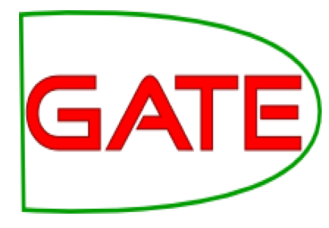

#### **About this tutorial**

- As before, this tutorial will be a hands on session with some explanation as you go.
- We will use a corpus of news texts in the file anniehands-on.zip<sup>1</sup>. Unzip this file if it isn't already.
- Things for you to try yourself are in red.
  - There will be instructions for you to follow for each step
  - Each step will be demonstrated
  - Correct answers will be shown before moving on
- Start GATE on your computer now (if you haven't already)

#### 1 https://gate.ac.uk/wiki/TrainingCourseJune2018/

#### A Nearly New Information Extraction system

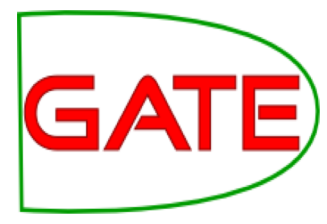

ANNIE is a ready made collection of PRs that performs IE on unstructured text.

- ANNIE is "nearly new" because:
  - It was based on an existing IE system, LaSIE.
  - However, being nearly 20 years old, it's not really new any more.

### What's in ANNIE?

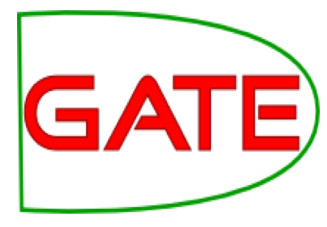

The ANNIE application contains a set of core PRs:

- Tokeniser
- Sentence Splitter
- POS tagger
- Gazetteers
- Named entity tagger (JAPE transducer)
- Orthomatcher (orthographic coreference)

There are also other useful PRs, which are not used in the default application, but can be added if necessary, e.g.

- NP chunker (in the Tagger:NP Chunking plugin)
- ANNIE VP Chunker (in the Tools plugin)

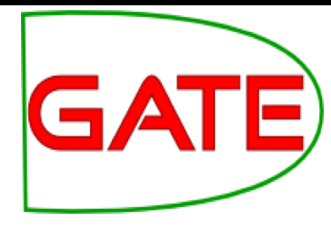

#### **Core ANNIE components**

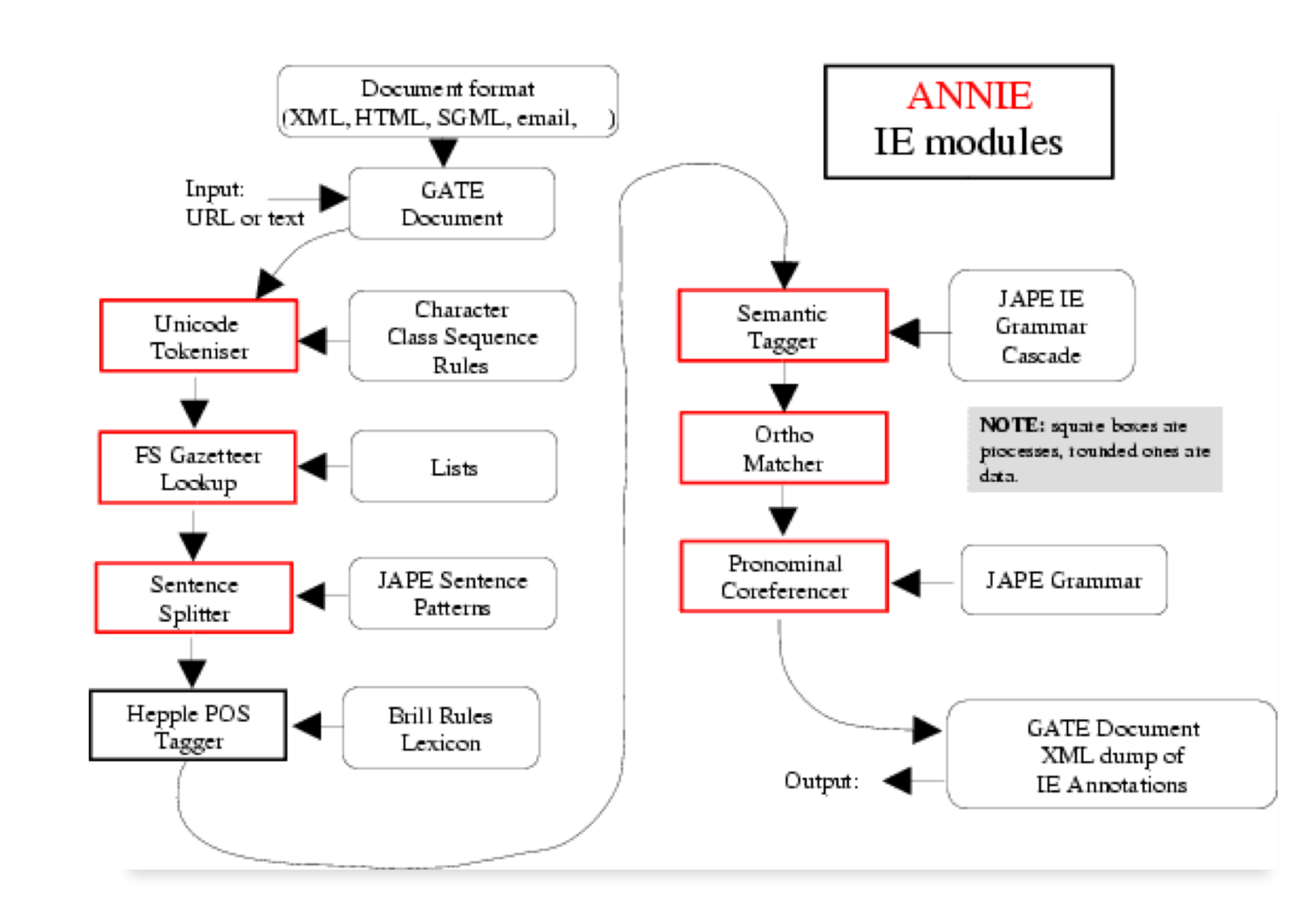

#### Loading and running ANNIE

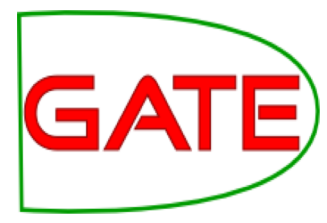

Because ANNIE is a ready-made application, we can just load it directly from the menu.

Click the 🏈 icon from the top GATE menu.

OR File  $\rightarrow$  Ready Made Applications  $\rightarrow$  ANNIE  $\rightarrow$  ANNIE

#### OR

right-click *Applications* →*Ready Made Applications* →*ANNIE* →*ANNIE* 

- Create a new corpus and Populate it from the "news-texts" director.
- **Run ANNIE** and inspect the annotations.
- You should see a mixture of Named Entity annotations (Person, Location etc.) and some other linguistic annotations (Token, Sentence etc.).

#### Let's look at the PRs

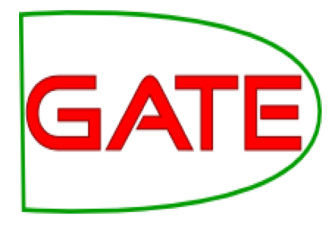

Each PR in the ANNIE pipeline creates some new annotations, or modifies existing ones.

- **Document Reset** → removes annotations.
- **Tokeniser** → **Token** annotations.
- **Gazetteer**  $\rightarrow$  **Lookup** annotations.
- Sentence Splitter → Sentence, Split annotations.
- **POS tagger** → adds **category** features to **Token** annotations.
- NE transducer → Date, Person, Location, Organisation, Money, Percent annotations.
- **Orthomatcher**  $\rightarrow$  adds **match** features to NE annotations.

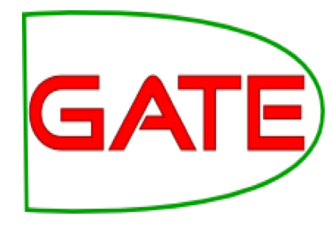

#### **Document Reset**

- This PR should go at the beginning of (almost) every application you create.
- It removes annotations created previously, to prevent duplication if you run an application more than once.
- It does not remove the Original markup set, by default.
- By default it also keeps the "Key" set (by convention the set used for evaluation).
- You can configure it to keep any other annotation sets you want, or to remove particular annotation types only.

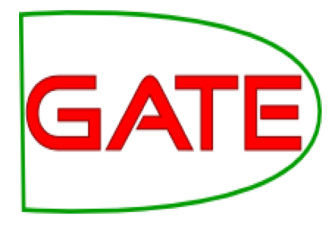

#### **Document Reset Parameters**

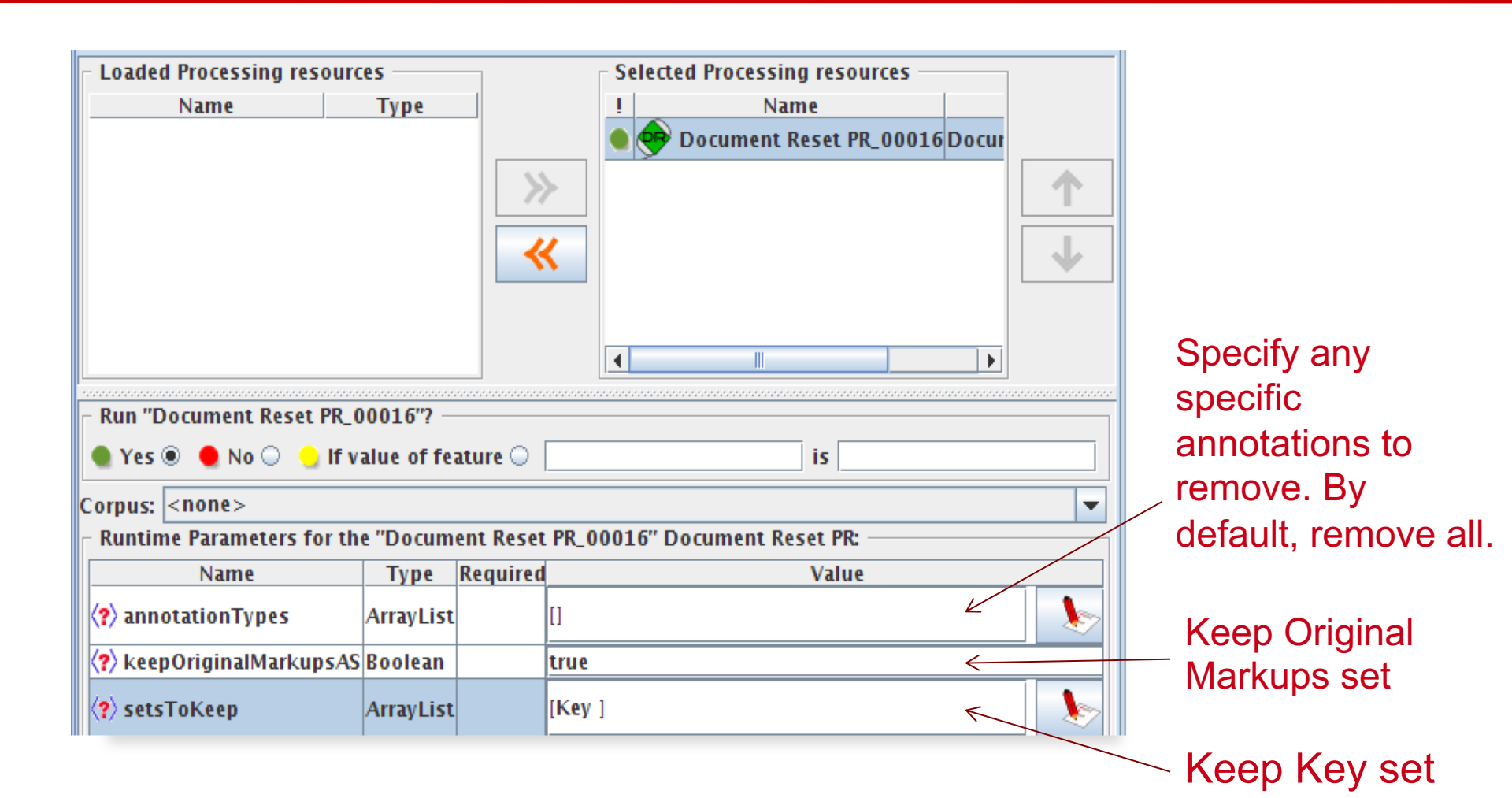

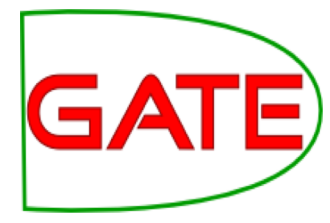

# Tokenisation and sentence splitting

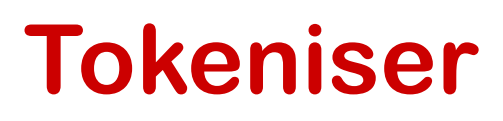

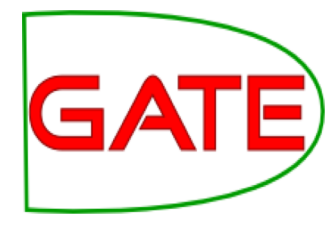

- Tokenisation based on Unicode classes
- Declarative token specification language
- Produces Token and SpaceToken annotations with features orthography and kind
- length and string features are also produced
- Rule for a lowercase word with initial uppercase letter:

"UPPERCASE\_LETTER" LOWERCASE\_LETTER"\* > Token; orthography=upperInitial; kind=word

#### **Document with Tokens**

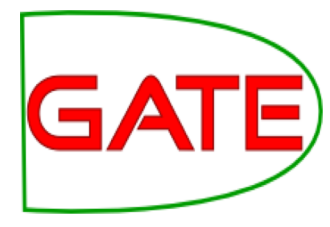

| Annotation Sets Annotations List Annotations Stack Class Co-reference Edit                        | or                                                                                                    | Instance Text 🔍 🗨 |
|---------------------------------------------------------------------------------------------------|----------------------------------------------------------------------------------------------------|-------------------|
|                                                                                                   |                                                                                                    |                   |
| Union Appeals For Talks To End BA Strike                                                          |                                                                                                    | ▼                 |
|                                                                                                   |                                                                                                    | Date Date         |
| Skip to navigation . Skip to content .                                                            |                                                                                                    | FirstPerson       |
| Home   Contact Us   News Search:                                                                  |                                                                                                    |                   |
| HubPage                                                                                           |                                                                                                    | Jobritie          |
| Airwise News                                                                                      |                                                                                                    | Location          |
| Airport Guide                                                                                     |                                                                                                    | Lookup            |
| Airwise Travel                                                                                    |                                                                                                    | Money             |
| Search<br>Union Annaolo For Talka Ta End DA Ctrika                                                |                                                                                                    |                   |
| March 22, 2010                                                                                    |                                                                                                    | Organization      |
| March 22, 2010                                                                                    |                                                                                                    | Percent           |
| Union leaders on Sunday called for talks with British Airways bosses to end strike action by      |                                                                                                    | Person            |
| cabin crew that has led to the cancellation of hundreds of flights and disrupted travel plans for |                                                                                                    | - Sentence        |
| thousands of passengers.                                                                          |                                                                                                    | Sentence          |
|                                                                                                   |                                                                                                    | SpaceToken        |
| Type Features                                                                                     |                                                                                                    | 🔲 Split           |
| Token {category=NNP, kind=word, length=5, orth=upperInitial, string=Union}                        |                                                                                                    | 🗌 Title           |
| Token {category=NNPS, kind=word, length=7, orth=upperInitial, string=Appeals}                     |                                                                                                    | r∕ Token          |
| Token {category=IN, kind=word, length=3, orth=upperInitial, string=For}                           |                                                                                                    |                   |
| Token {category=NNS, kind=word, length=5, orth=upperInitial, string=Talks}                        |                                                                                                    |                   |
| Token {category=TO, kind=word, length=2. orth=upperInitial. string=To}                            | The second second secon | Original markups  |
| (                                                                                                 |                                                                                                    |                   |

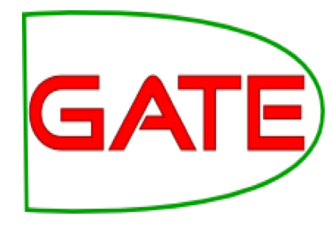

#### **ANNIE English Tokeniser**

- The English Tokeniser is a slightly enhanced version of the Unicode tokeniser
- It comprises an additional JAPE transducer which adapts the generic tokeniser output for the POS tagger requirements
- It converts constructs involving apostrophes into more sensible combinations

don't  $\rightarrow$  do + n't you've  $\rightarrow$  you + 've

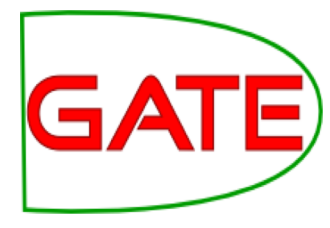

#### Looking at Tokens

- Tidy up GATE by removing all resources and applications (or just restart GATE)
- Load the news text hands-on corpus
- Create a new application (corpus pipeline)
- Load a Document Reset and an ANNIE English Tokeniser
- Add them (in that order) to the application and run on the corpus
- View the Token and SpaceToken annotations
- What different values of the "kind" feature do you see?

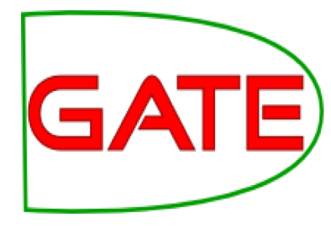

#### **Sentence Splitter**

- The default splitter finds sentences based on Tokens.
- Creates Sentence annotations and Split annotations on the sentence delimiters.
- Uses a gazetteer of abbreviations etc. and a set of JAPE grammars which find sentence delimiters and then annotate sentences and splits.
- Load an ANNIE Sentence Splitter PR and add it to your application (at the end)
- Run the application and view the results

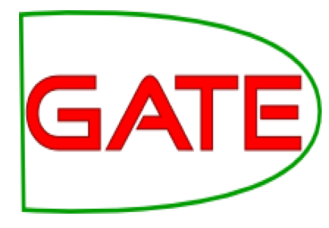

#### **Document with Sentences**

| Annotation Sets Annotations List Annotations Stack Class Co-reference Edit                                                                                                    | л        | Instance Text 🔍 🗨                                  |
|----------------------------------------------------------------------------------------------------|----------|----------------------------------------------------|
| The opposition conservatives, anead in opinion poils, have been turning up the pressure on Labour over its links to Unite, saying the government had failed to take action quickly enough because it did not want to alienate its financial backers. |          | ▼<br>□ Date                                        |
| "We deplore the strike, and the prime minister and the transport secretary have said that absolutely clearly," Foreign Secretary David Miliband told Sky News.                                                                                       |          | JobTitle                                           |
| "The way to resolve these disputes is through negotiation, it is damaging for the company, it is<br>damaging for the crews and it is damaging for the country."                                                                                      |          | Lookup Money                                       |
| The dispute arose because BA, which has 12,000 cabin crew, wants to save an annual GBP£62.5 million pounds (USD\$95 million) to help cope with a fall in demand, volatile fuel prices and increased competition from low-cost carriers.              |          | Organization Percent Percon                        |
| A spokesman said there was no estimate yet as to how much the industrial action would cost the company.                                                                                                    | •        | <ul> <li>✓ Sentence</li> <li>SpaceToken</li> </ul> |
| Type Features                                                                                                    |          | Split Split                                        |
| Sentence {}                                                                                                    | <b>•</b> | Title                                              |
| Sentence {}                                                                                                    |          | Token                                              |
| Sentence {}                                                                                                    | 1000     | Unknown                                            |
| Sentence {}                                                                                                    | •        | Original markups                                   |
|                                                                                                    |          |                                                    |

#### **Sentence splitter variants**

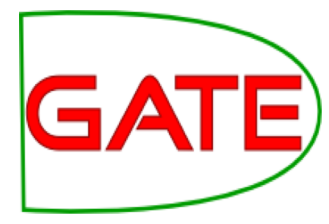

An alternate set of rules can be loaded with the regular sentence splitter.

- To do this, we can reload the sentence splitter using "main.jape" instead of "main-single-nl.jape" as the value of the grammar parameter
- The main difference is the way it handles new lines
- In some cases, you might want a new line to signal a new sentence, e.g. addresses
- In other cases, you might not, e.g. in emails that have been split by the email program
- A regular expression Java-based splitter is also available as a separate PR
- It is called **RegEx Sentence Splitter**, and is sometimes faster
- This handles new lines in the same way as the default sentence splitter

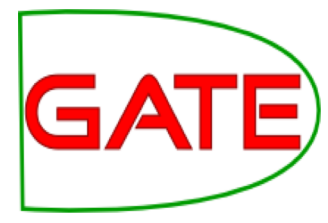

# Shallow lexico-syntactic features

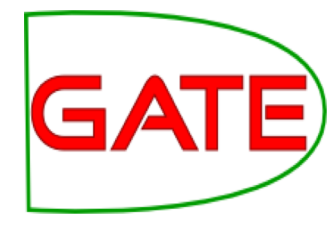

#### Part-of-Speech (POS) tagger

- ANNIE POS tagger is a Java implementation of Brill's transformation based tagger
- Previously known as Hepple Tagger (you may find references to this and to heptag)
- Trained on The Wall Street Journal, uses Penn Treebank tagset<sup>\*</sup>.
- Default ruleset and lexicon can be modified manually (with a little deciphering)
- Adds category feature to Token annotations
- Requires Tokeniser and Sentence Splitter to be run first

\* https://www.ling.upenn.edu/courses/Fall\_2003/ling001/penn\_treebank\_pos.html

#### Morphological analyser

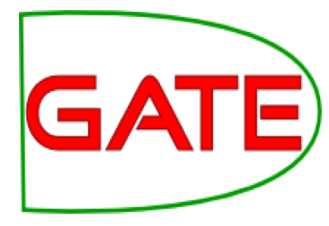

- Not an integral part of ANNIE, but can be found in the Tools plugin as an "added extra"
- Flex based rules: can be modified by the user (instructions in the User Guide)
- Generates root feature on Token annotations
- Requires Tokeniser to be run first
- Requires POS tagger to be run first if the considerPOSTag parameter is set to true

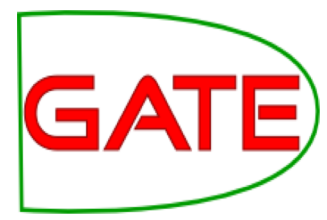

#### **Shallow lexico-syntactic features**

- Add an ANNIE POS Tagger to your app.
- Add a GATE Morphological Analyser after the POS Tagger (If this PR is not available, load the Tools plugin first).
- **Re-run** your application.
- Examine the features of the Token annotations.
- New features of category and root have been added.

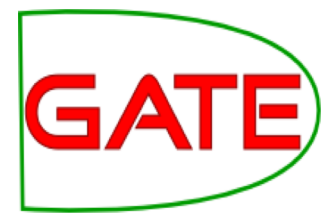

## Gazetteers

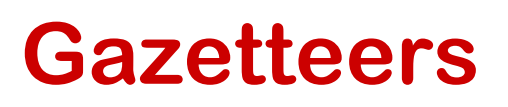

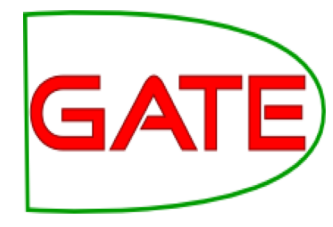

**Gazetteers are plain text files containing lists of names** (e.g. cities, rivers, people, ...).

- The ANNIE gazetteer has about 60,000 entries arranged in 80 lists.
- Each list reflects a certain category, e.g. airports, cities, first names etc.
- List entries might be entities or parts of entities, or they may contain contextual information (e.g. job titles often indicate people).
- Each gazetteer has an index file listing all the lists, plus features of each list (majorType, minorType, and language).
- Lists can be modified either internally using the Gazetteer Editor, or externally in your favourite editor.
- Gazetteers generate Lookup annotations with relevant features corresponding to the list matched.
- Lookup annotations are used primarily by the NE transducer.

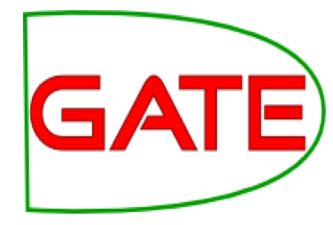

#### **Running the ANNIE Gazetteer**

Various different kinds of gazetteer are available.

First we'll look at the **default ANNIE gazetteer**.

- Add the ANNIE Gazetteer PR to the end of your pipeline
- Re-run the pipeline
- Look for "Lookup" annotations and examine their features

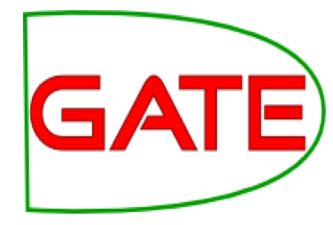

#### **ANNIE gazetteer - contents**

- **Double click on the ANNIE Gazetteer** PR (under Processing Resources in the left hand pane) to open it.
- Make sure "Gazetteer Editor" is selected from the bottom tab.
- In the left hand pane (linear definition) you see the index file containing **all the lists**.
- In the right hand pane you see the contents of the list selected in the left hand pane.
- The entries are read-only.
- To edit ANNIE resources, we first need to make a copy of them that we can change.
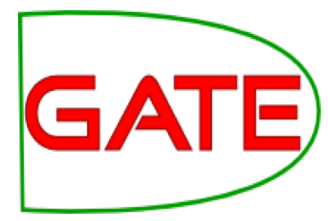

# **Editing ANNIE gazetteer contents**

- 1. Close ANNIE Gazetteer from PRs.
- 2. If you didn't download ANNIE before, go to the plugin manager and select Annie, click the download button and save it to a local folder.
- 3. Right-click PR and select ANNIE Gazetteer.
- 4. Click the *listsURL* browse button

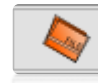

- 5. Select the **file** tab, go to the location you downloaded *ANNIE*, go to the **gazetteer directory** and select **lists.def** and click OK.
- 6. Double click **ANNIE Gazetteer** in PR.

Now each entry can be edited by clicking in the box and typing.

New entries can be added by typing in the "**New list**" or "**New entry**" box respectively.

### **Gazetteer editor**

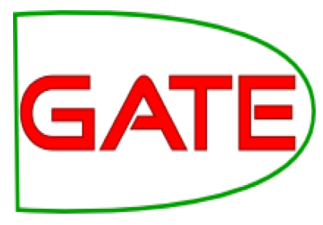

| 🛛 😂 🗇 🗊 🛛 GATE Developer 7.1-SNA                        | PSHOT build 4319    |                   |              |     |                      |                    |           |    |
|---------------------------------------------------------|---------------------|-------------------|--------------|-----|----------------------|--------------------|-----------|----|
| <u>F</u> ile <u>O</u> ptions <u>T</u> ools <u>H</u> elp |                     |                   |              |     |                      |                    |           |    |
| 🗳 😵 🄄 🌞 🖆                                               | •                   |                   |              |     |                      |                    |           |    |
| G GATE                                                  | Messages 🛛 🎆 Corp   | us Pipeline       | 🕼 in-whitbre | ad. | 10 🦓 ANNIE Gazetteer |                    |           |    |
| • 🇱 Applications                                        | airport.lst 👻       | Add               |              |     | Filter Add           | +Cols 1989 entries | Case Ins. | 1  |
| 🗠 🌉 Language Resources                                  | List name           | Major             | Minor        |     | Value                |                    |           | 11 |
| 🔶 👑 Processing Resources                                | abbreviations.lst   | stop              |              | •   | Aaccra               |                    | -         | •  |
|                                                         | adbc.lst            | adbc              |              |     | Aalborg              |                    |           | 41 |
| – ≪ ANNIE Gazetteer_0007=                               | airports.lst        | location          | airport      | =   | Aarhus               |                    |           |    |
| - SATE Morphological a                                  | charities.lst       | organization      |              |     | Ababa                |                    |           |    |
|                                                         | city.lst            | location          | city         |     | Abadan               |                    |           |    |
| — 🎏 ANNIE POS Tagger_00                                 | city_cap.lst        | location          | city         |     | Abakan               |                    |           |    |
| - 📤 ANNIE Sentence Splitt                               | company.lst         | organization      | company      |     | Aberdeen             |                    |           |    |
| Annie Sencence Spirit                                   | company_cap.lst     | organization      | company      |     | Abha                 |                    |           |    |
| – 🧇 Document Reset PR_0                                 | country.lst         | location          | country      |     | Abi Dhabi            |                    |           |    |
| ANNIE English Tokenis                                   | country_abbrev.lst  | location          | country_abbr |     | Abidjan              |                    |           |    |
| KS ANNE English Tokenis                                 | country_adj.lst     | country_adj       |              |     | Abilene              |                    |           |    |
|                                                         | country_cap.lst     | location          | country      |     | Abu                  |                    |           |    |
|                                                         | currency_prefix.lst | currency_unit     | pre_amount   |     | Abu Dhabi            |                    |           |    |
|                                                         | currency_unit.lst   | currency_unit     | post_amount  |     | Abuja                |                    |           |    |
|                                                         | date_key.lst        | date_key          |              |     | Acapulco             |                    |           |    |
|                                                         | date_unit.lst       | date_unit         |              |     | Acarigua             |                    |           |    |
|                                                         | day.lst             | date              | dav          | •   | Accra                |                    |           | -  |
| Resource Features                                       |                     |                   |              | :   | Adakteland           |                    |           | 4  |
|                                                         | Gazetteer Editor    | itialisation Para | ameters      |     |                      |                    |           |    |
|                                                         |                     |                   |              |     |                      |                    |           |    |
| definition file                                         | Э                   |                   |              |     |                      |                    |           |    |

entries

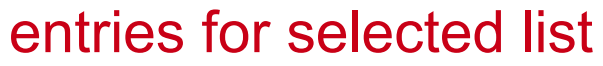

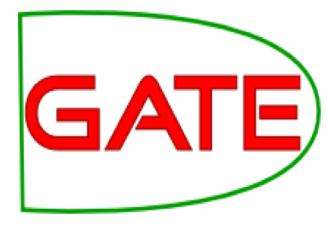

# Modifying the definition file

add a new list edit an edit the major and minor Types by existing list airport.lst Add Ŧ name by typing here List name Major Minor abbreviations.lst stop typing here adbc.lst adbc location airport airports.lst charities.lst organization location < city.lst city city cap.lst location city company company.lst organization delete a list company cap.lst organization company country.lst location country by right country abbrev.lst location country abbr country\_adj.lst country adj clicking on country\_cap.lst location country an entry and pre amount currency\_prefix.lst currency\_unit currency unit.lst currency unit post amount selecting date key.lst date key 'Delete' date unit.lst date unit Ŧ day.lst day date Ш

# Modifying a list

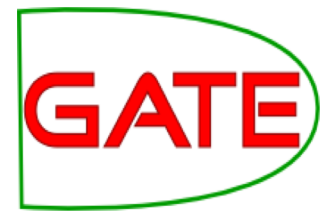

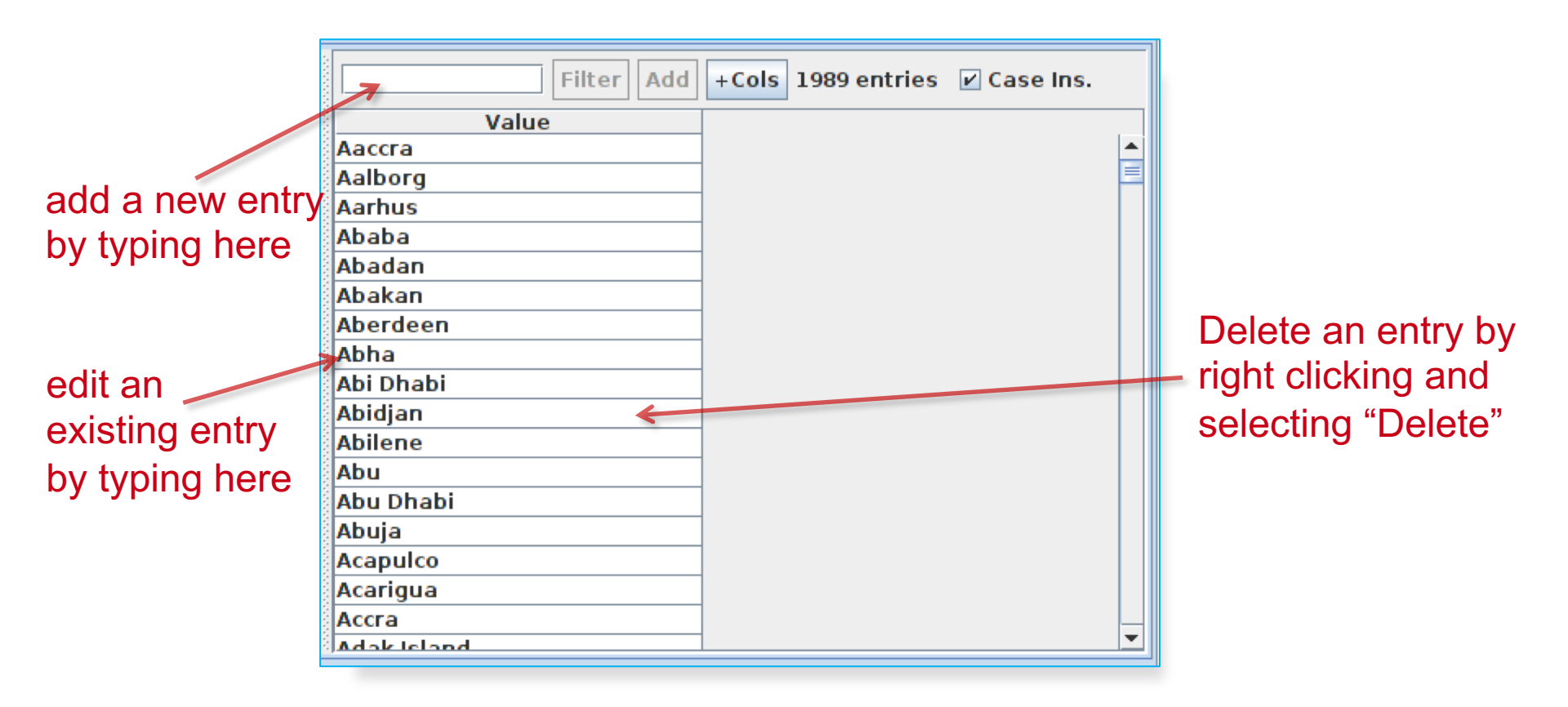

# GATE

# **Editing gazetteer lists**

- Click on any list to see the entries.
- Note that some lists are not very complete!
- Try adding, deleting and editing existing lists, or the list definition file.
- To save an edited gazetteer, **use** *Ctrl-S* **shortcut** or right click on the gazetteer name in the tabs at the top or in the resources pane on the right, and select "**Save and Reinitialise**" before running the gazetteer again.
- **Try adding a new word** from a document you have loaded (that is not currently recognised as a Lookup) into the gazetteer, re-run the gazetteer and check the results.

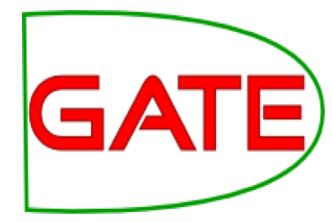

# **Editing gazetteers outside GATE**

- You can also edit both the definition file and the lists outside GATE, in a text editor
- If you choose this option, you will need to reinitialise the gazetteer in GATE before running it again
- To reinitialise any PR, right click on its name in the Resources pane and select "Reinitialise"

### List attributes

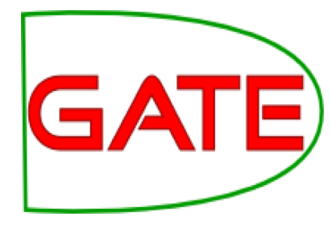

When something in the text matches a gazetteer entry, a **Lookup** annotation is created, with various features and values.

- The ANNIE gazetteer has the following default feature types: majorType, minorType, language.
- These features are used as a kind of classification of the lists: in the definition file features are separated by ":"
- For example, the "city" list has a majorType "location" and minorType "city", while the "country" list has "location" and "country" as its types.
- Later, in the JAPE grammars, we can refer to all Lookups of type location, or we can be more specific and refer just to those of type "city" or type "country".

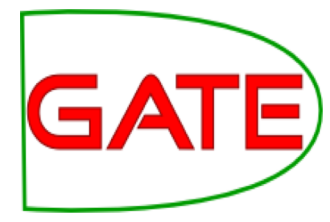

# **NE transducers**

# **NE transducer**

GATE

- Gazetteers can be used to find terms that suggest entities.
- However, the entries can often be ambiguous.

"May Jones" vs "May 2010" vs "May I be excused?"

"Mr Parkinson" vs "Parkinson's Disease".

"General Motors" vs. "General Smith".

- Hand-crafted grammars can be used to define patterns over the Lookups and other annotations.
- These patterns can help disambiguate, and they can combine different annotations, e.g. Dates can be comprised of day + number + month.
- NE transducer consists of a number of grammars written in the JAPE language.
- This afternoon will be devoted to JAPE.

# ANNIE NE Transducer

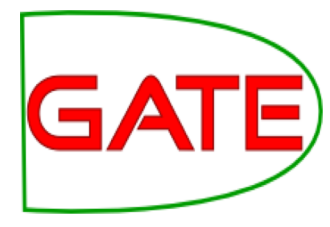

- Load an ANNIE NE Transducer PR
- Add it to the end of the application
- Run the application
- Look at the annotations
- You should see some new annotations such as Person, Location, Date etc.
- These will have features showing more specific information (e.g. what kind of location it is) and the rules that were fired (for ease of debugging)

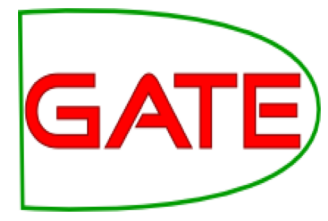

# **Co-reference**

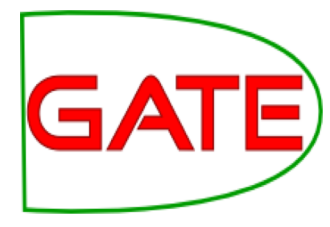

## Using co-reference

- Different expressions may refer to the same entity.
- Orthographic co-reference module (orthomatcher) matches proper names and their variants in a document.
- [*Mr Smith*] and [*John Smith*] will be matched as the same person.
- [*International Business Machines Ltd.*] will match [*IBM*].

# GATE

### **Orthomatcher PR**

- Performs co-reference resolution based on orthographical information of entities
- Produces a list of annotation IDs that form a co-reference "chain"
- List of such lists stored as a document feature named "MatchesAnnots"
- Improves results by assigning entity type to previously unclassified names, based on relations with classified entities
- May not reclassify already classified entities
- Classification of unknown entities very useful for surnames which match a full name, or abbreviations, e.g. "Bonfield" 
   Unknown> will match "Sir Peter Bonfield"
- A pronominal PR is also available

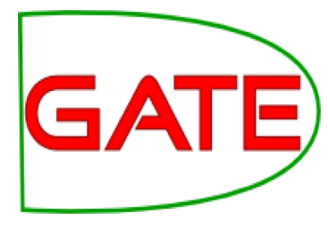

#### Looking at co-reference

- Add a new PR: ANNIE OrthoMatcher.
- Add it to the end of the application.
- **Run** the application.
- In a document view, open the co-reference editor by clicking the button above the text.

All the documents in the corpus should have some coreference, but some may have more than others.

#### **Co-reference editor**

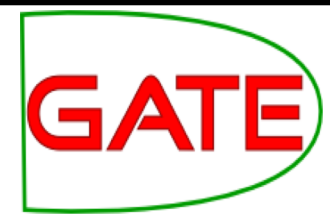

| Annotation Sets Annotations List Annotations Stack Co-reference Editor Text                                                                                                    |                                                 |
|----------------------------------------------------------------------------------------------------|-------------------------------------------------|
| Seven <mark>UK</mark> airlines including British Airways, Virgin Atlantic, BMI British Midland and EasyJet, on Friday took over control of the air traffic control system, completing one of the government's most controversial public-private partnership deals. | Sets : Default<br>Types : Organization<br>Show  |
| Completion of the National Air Traffic Services deal comes at a critical time for the government as it tries to push through the PPP for the London Underground.                                                                                                   | Co-reference Data                               |
| The sale to a strategic investor of a 46 per cent stake in Nats is the first time in Europe that management control of en route air traffic services has passed into private hands.                                                                                | National Air Traffic Services     Airline Group |
| It has been carried out despite a pledge by Labour before the 1997 general election that <mark>UK</mark> air was "not for sale."                                                                                                    |                                                 |
| Under the terms of the deal, which was approved by the European competition authorities in May, the government has retained a 49 per cent stake and a golden share, while a 5 per cent stake is to be allocated to Nats' 5,700 staff.                              | March                                           |
| The Airline Group, which also includes the charter carriers Airtours International Airways, Britannia Airways and Monarch Airlines, is paying GBP50m (\$71m) to acquire the 46 per cent stake.                                                                     |                                                 |
| Total government proceeds from the deal amount to about GBP800m, with the lion's share of the funds coming from new debt raised by<br>Nats. The Airline Group has agreed financing facilities for Nats with a group of banks led by Barclays and Abbey National.   |                                                 |
| Completion of the deal has come about two months behind the original schedule announced at the end of March.                                                                                                    |                                                 |
| It is understood that negotiations were held up by concerns expressed by the banks financing the deal about revised traffic forecasts presented by Nats after the selection of the Airline Group as the government's partner was announced at the end of March.    |                                                 |
| The <mark>Airline Group</mark> is taking over <b>Nats</b> at a difficult time with air traffic control capacity under increasing pressure from rising air traffic volumes.                                                                                         |                                                 |

### Using the co-reference editor

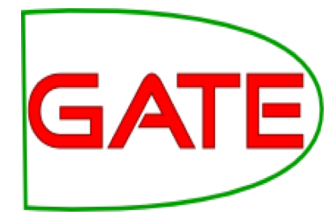

#### • Select the annotation set you wish to view (Default)

- A list of all the co-reference chains that are based on annotations in the currently selected set is displayed
- Select an item in the list to highlight all the member annotations of that chain in the text (you can select more than one at once)
- Hovering over a highlighted annotation in the text enables you to delete an item from the co-reference chain
- Try it!

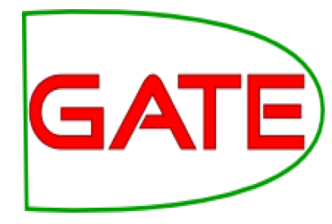

# **Evaluation**

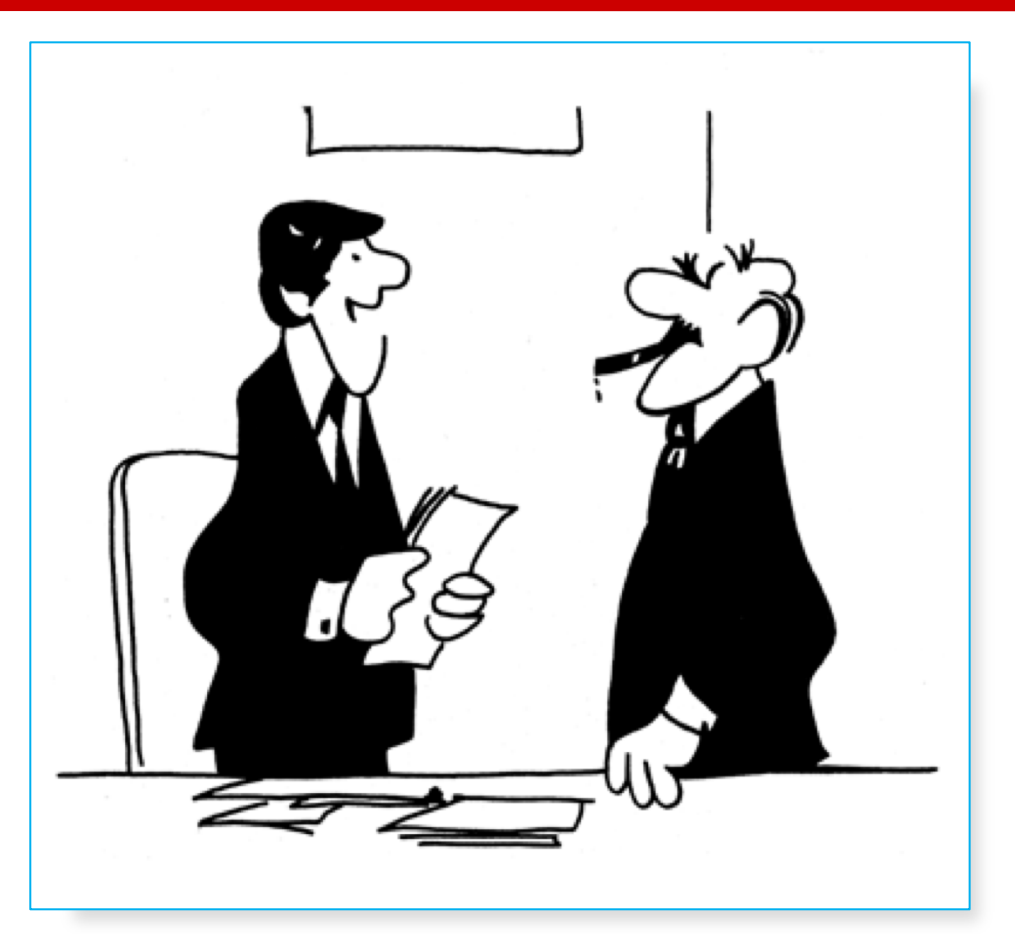

"We didn't underperform. You over expected."

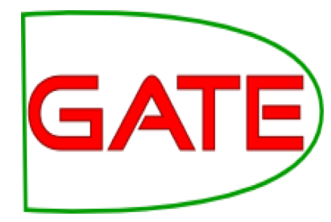

#### **Evaluation exercises: preparation**

- Restart GATE, or **close all documents** and PRs to tidy up
- Load the annie-hands-on/news-texts into a corpus
- Take a look at the annotations.
- There is a set called "Key". This is a set of annotations against wish we want to evaluate ANNIE. In practice, they could be manual annotations, or annotations from another application.
- Load ANNIE and run it
- You should have annotations in the Default set from ANNIE, and in the Key set, against which we can compare them.

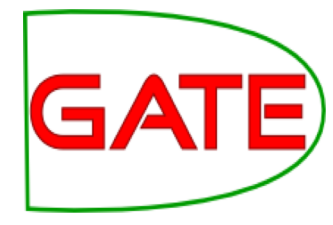

#### **Annotation Diff**

- Graphical comparison of 2 sets of annotations
- Visual diff representation, like tkdiff
- Compares one document at a time, one annotation type at a time

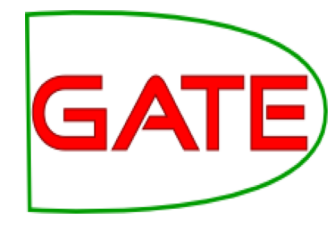

#### Annotations are like squirrels...

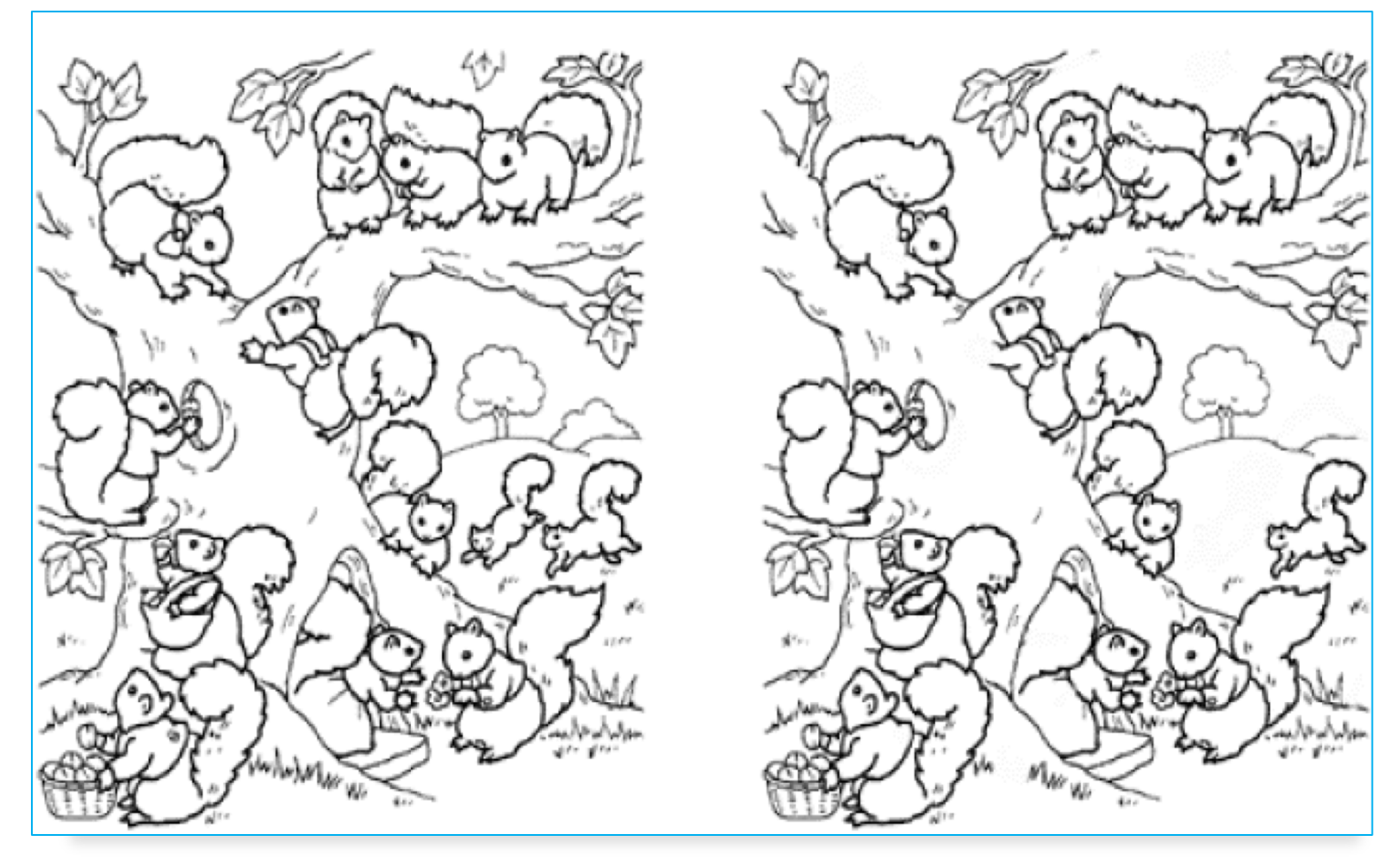

Annotation Diff helps with "spot the difference"

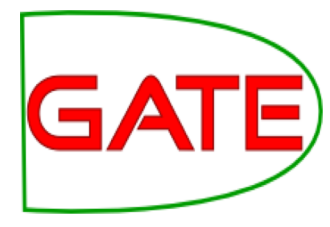

### **Annotation Diff Exercise**

- Open the document "ft-airlines-27-jul-2001.xml"
- Open the Annotation Diff (Tools  $\rightarrow$  Annotation Diff or click the icon
- For the Key set (may contain the manual annotations) select Key annotation set
- For the Response set (containing annotations from ANNIE) select the Default annotation set
- For the Type option select the Organization annotation.
- Click on "Compare"
- Scroll down the list, to see correct, partially correct, missing and false positive annotations

### **Annotation Diff**

Adjudication

Statistics

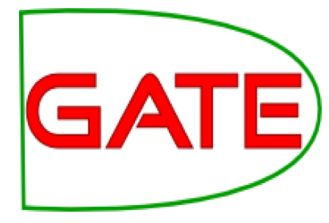

|              | nnotat   | ion Diff Tool    |        |             |               |      |           |              |      |    |       |      |               |                                              |
|--------------|----------|------------------|--------|-------------|---------------|------|-----------|--------------|------|----|-------|------|---------------|----------------------------------------------|
|              | innocac  |                  |        |             |               |      |           |              |      |    |       |      |               |                                              |
| Key doc:     | ft-airli | nes-27-iul-200   | -      | Kev set:    | Kev           | -    | Type:     | Organization | -    | w  | eiaht |      |               |                                              |
| ney doe.     | it diffi | 105-27-jui-20011 |        | itey seti   | itey          |      | i jpe.    | organization |      |    | eigin | 0    | Compare       |                                              |
| Resp. doc:   | ft-airli | nes-27-jul-200   | -      | Resp. set:  | [Default set] | -    | Features: | ⊖all ⊖some ( | none | 1. | 0     |      | e compare     | <u> </u>                                     |
| Start End    |          | Key              |        |             |               |      | Featur    | es           |      | =7 | Start | End  |               |                                              |
| 1932 1936 N  | lats     |                  |        |             | {}            |      |           |              |      | =  | 1932  | 1936 | Nats          |                                              |
| 2456 2460    | lats     |                  |        |             | {}            |      |           |              |      | =  | 2456  | 2460 | Nats          |                                              |
| 2070 2075 L  | ATCC     |                  |        |             | {}            |      |           |              |      | =  | 2070  | 2075 | LATCC         |                                              |
| 1354 1362 E  | Barclay  | 5                |        |             | {}            |      |           |              |      | =  | 1354  | 1362 | Barclays      |                                              |
| 1784 1788    | lats     |                  |        |             | {}            |      |           |              |      | =  | 1784  | 1788 | Nats          |                                              |
| 1751 1768 1  | [he∙Airl | ine∙Group        |        |             | {}            |      |           |              |      | ~  | 1755  | 1768 | Airline · Gro | <mark>,</mark>                               |
| 938 955 1    | [he•Airl | ine-Group        |        |             | {}            |      |           |              |      | ~  | 942   | 955  | Airline · Gro | <b>N</b>                                     |
| 1669 1686 t  | he•Airli | ne-Group         |        |             | {}            |      |           |              |      | ~  | 1673  | 1686 | Airline · Gro | <u>,                                    </u> |
| 2412 2429    | [he∙Airl | ine-Group        |        |             | {}            |      |           |              |      | ~  | 2416  | 2429 | Airline · Gro | <b>,</b>                                     |
| 1266 1283 1  | [he∙Airl | ine∙Group        |        |             | {}            |      |           |              |      | ~  | 1270  | 1283 | Airline · Gro | <b>,</b>                                     |
| 1052 1068    | Monarc   | h•Airlines       |        |             | {}            |      |           |              |      | ~  | 1030  | 1068 | Britannia·I   | A                                            |
| 2029 2068 L  | ondon    | •Area•and•Termi  | inal·C | Control-Cen | tre {}        |      |           |              |      | ~  | 2045  | 2068 | Terminal·C    |                                              |
| 634 640 L    | abour    |                  |        |             | {}            |      |           |              |      | -? |       |      |               |                                              |
| 1030 1047 E  | Britanni | a Airways        |        |             | {}            |      |           |              |      | -? |       |      |               |                                              |
|              |          |                  |        |             |               |      |           |              |      | ?- | 2029  | 2040 | London·Ar     | e                                            |
|              |          |                  |        |             |               |      |           |              |      | ?- | 2386  | 2395 | Hampshire     | -                                            |
| •            |          |                  |        |             |               |      |           |              |      |    |       |      | •             | Ī.                                           |
| Correcti     |          | 10               | Beer   |             |               | 10 0 | documents | loaded       |      |    |       |      |               |                                              |
| correct:     |          | 19               | Reca   | an precisio | n F-measure   |      |           |              |      |    |       |      |               |                                              |
| Partially co | orrect:  | 7 Strict:        | 0.68   | 0.68        | 0.68          | G    | > 🖄 🕕     |              |      |    |       |      |               |                                              |
| Missing:     | :        | 2 Lenient:       | 0.93   | 0.93        | 0.93          |      |           |              |      |    |       |      |               |                                              |
| False posit  | tives:   | 2 Average:       | 0.80   | 0.80        | 0.80          |      |           |              |      |    |       |      |               |                                              |

# Comparing the individual annotations

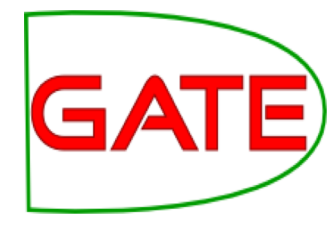

- In the Annotation Diff, colour codes indicate whether the annotation pair shown are correct, partially correct, missing (false negative) or false positive.
- You can sort the columns however you like.

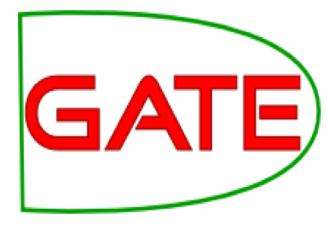

#### **Comparing the annotations**

|                                                        |                                                                        |                           |                 | _                                                                                                    |                         |                      |                                                                 |                                                       |
|--------------------------------------------------------|------------------------------------------------------------------------|---------------------------|-----------------|----------------------------------------------------------------------------------------------------|-------------------------|----------------------|-----------------------------------------------------------------|-------------------------------------------------------|
| Key doc:                                               | ft-airlines-27-jul-2001.xml_00068                                      | ✓ Key set:                | Кеу             | ✓ Type:                                                                                                    | Organization            |                      | ✓ Weight                                                        | 🐁 Compare                                             |
| Resp. doc:                                             | ft-airlines-27-jul-2001.xml_00068                                      | ∼ Resp. set:              | [Default set]   | ✓ Features:                                                                                                    | ()all (                 | )some 🔘n             | one 1.0                                                         |                                                       |
| Start End Key                                          |                                                                        | Features                  |                 | =? Start End Re                                                                                                    | esponse                 | F                    | eatures                                                         |                                                       |
| 15 60 Virgi                                            | n·Atlantic                                                             | {rule2=OrgCountryFinal, r | rule1=null}     | = 45 60 Vir                                                                                                    | gin Atlantic            | {                    | orgType=company, r                                              | unal=OrgCountryFina                                   |
| 265 294 Natio                                          | onal·Air·Traffic·Services                                              | {rule1=OrgXKey, ruleal,   | orgType=unknown | }= 265 294 Na                                                                                                    | tional Air Traffic Serv | vices {              | orgType=unknown, r                                              | u, 1652, 1659, 1664]}                                 |
| 1367 1381 Abbe                                         | ey National                                                            | {rule1=OrgXBase, rulal,   | orgType=unknown | - 1367 1381 Ab                                                                                                    | bey·National            | {                    | orgType=unknown, r                                              | ru ruleFinal=OrgFinal]                                |
| 28 43 Britis                                           | h·Airways                                                              | {rule1=GazOrganizatial,   | orgType=company | = 28 43 Br                                                                                                    | itish Airways           | {                    | orgType=company, r                                              | u ruleFinal=OrgFinal}                                 |
| 1641 1645 Nats                                         |                                                                        | {}                        |                 | = 1641 1645 Na                                                                                                    | ts                      | {                    | orgType=other, rule.                                            | , 1652, 1659, 1664]}                                  |
| 1784 1788 Nats                                         |                                                                        | {}                        |                 | = 1784 1788 Na                                                                                                    | ts                      | {                    | orgType=other, rule.                                            | , 1652, 1659, 1664]}                                  |
| 1932 1936 Nats                                         | -                                                                      | {}                        |                 | = 1932 1936 Na                                                                                                    | ts                      | {                    | orgType=other, rule.                                            | , 1652, 1659, 1664]}                                  |
| 2070 2075 LATC                                         | C                                                                      | {}                        |                 | = 2070 2075 LA                                                                                                    | TCC                     | {                    | orgType=other, rule.                                            | ruleFinal=OrgFinal}                                   |
| 22// 2281 Nats                                         |                                                                        | {}<br>                    |                 | = 22// 2281 Na                                                                                                    | ts                      | {                    | org lype=other, rule.                                           | , 1652, 1659, 1664]}                                  |
| 2456 2460 Nats                                         |                                                                        | {}                        |                 | = 2456 2460 Na                                                                                                    | ts                      | {                    | org lype=other, rule.                                           | , 1652, 1659, 1664]}                                  |
| 388 406 Lond                                           | on Underground                                                         | {}<br>2                   |                 | = 388 406 Lo                                                                                                    | ndon Underground        | . (                  | orglype=company, r                                              | u ruleFinal=OrgFinal                                  |
| 998 1028 Airto                                         | urs'International'Airways                                              | $\langle \rangle$         |                 | = 998 1028 All                                                                                                    | tours'International'A   | arways {             | orgType=unknown, r                                              | u ruleFinal=OrgFinal                                  |
| 260 1264 Nats                                          |                                                                        |                           |                 | = 1260 1264 Na                                                                                                    | ts                      | {                    | org lype=other, rule.                                           | , 1652, 1659, 1664]}                                  |
| 320 1324 Nats                                          |                                                                        | <u>የ</u>                  |                 | = 1320 1324 Na                                                                                                    | ts<br>                  | 1                    | orgType=other, rule.                                            | , 1052, 1059, 1004]}                                  |
| 1302 Darc                                              | ays<br>British Midlered                                                | 0<br>0                    |                 | = 1354 1362 Da                                                                                                    | rciays                  | <u></u>              | orgType=company, r                                              | u rulerinal=Orgrinal)                                 |
|                                                        | Dritish Midiand                                                        | 0<br>0                    |                 | = 02 01 DM                                                                                                    |                         | <u>۲</u>             | orgType=company, r                                              | u ruleFinal=OrgFinal)                                 |
| 50 95 Edsy.<br>169 472 Note                            |                                                                        | <u>የ</u>                  |                 | = 00 95 Ed                                                                                                    | syJet                   |                      | orgType=company, r                                              | 1652 1650 16641                                       |
| 18 072 Nats                                            |                                                                        | ນ<br>ກ                    |                 | - 018 022 Na                                                                                                    | ts                      |                      | orgType=other, rule.                                            | 1652, 1659, 1664]                                     |
| 1751 1768 The                                          | Airline:Group                                                          | ນ<br>ກ                    |                 | - 510 522 Na                                                                                                    | line:Group              |                      | orgType=unknown                                                 | 1647 1649 1663                                        |
| 2412 2429 The                                          | Airline:Group                                                          | ນ<br>ກ                    |                 | ~ 1755 1708 All                                                                                                    | line Group              |                      | orgType=unknown, i                                              | 1647, 1649, 1663                                      |
| 38 955 The                                             | Airline Group                                                          | n<br>n                    |                 | ~ 942 955 Air                                                                                                    | line Group              | }                    | orgType=unknown, i                                              | 1647 1649 1663                                        |
| 1266 1283 The                                          | Airline Group                                                          | X                         |                 | ~ 1270 1283 Air                                                                                                    | line Group              | }                    | orgType=unknown, r                                              | 1647 1649 1663                                        |
| 1669 1686 the 4                                        | Airline Group                                                          |                           |                 | ~ 1673 1686 Air                                                                                                    | line Group              | }                    | orgType=unknown, i                                              | 1647 1649 1663                                        |
| 1000 1000 the P                                        | nnia: Airways                                                          | <u>л</u>                  |                 | $\sim 1030 \ 1068  Br$                                                                                                    | itannia:Airways:and:N   | Monarch · Airlines { | oraType=unknown, i                                              | u ruleFinal=OrgFinal                                  |
| 2029 2068 ond                                          | on:Area:and:Terminal:Control:Centre                                    | 0<br>2                    |                 | ~ 2045 2068Te                                                                                                    | rminal:Control:Centre   |                      | orgType=unknown, i                                              | u ruleFinal=OrgFinal]                                 |
| 534 640 Labo                                           |                                                                        | Ω.                        |                 | -?                                                                                                    |                         | -                    | orgrype unknown, i                                              |                                                       |
| 052 1068 Mona                                          | arch:Airlines                                                          | 0                         |                 | -7                                                                                                    |                         |                      |                                                                 |                                                       |
|                                                        |                                                                        | U IIII                    |                 | - 376 379 PP                                                                                                    | P                       | {                    | rule =AcronymOra. a                                             | praType =unknown}                                     |
|                                                        |                                                                        |                           |                 | ?- 2036 2040 Ar                                                                                                    | ea                      | {                    | rule =OraConiOra1.                                              | oraType =unknown}                                     |
|                                                        |                                                                        |                           |                 | ?- 1129 1134To                                                                                                    | tal                     | {                    | orgType=company, r                                              | u ruleFinal=OroFinal                                  |
|                                                        |                                                                        |                           |                 | ?-         3/6         3/9         PP           ?-         2036         2040 Ar           ?-         1129         1134 To | P<br>ea<br>tal          | {                    | rule =AcronymOrg, c<br>rule =OrgConjOrg1,<br>orgType=company, r | orgType =unknow<br>orgType =unknow<br>u ruleFinal=Org |
| Correct:<br>Partially correct<br><mark>Missing:</mark> | 19 Recall Precision F-m<br>7 Strict: 0.68 0.66<br>2 Lenient: 0.93 0.90 | easure 9 documents load   | <sup>⊶</sup>    |                                                                                                    |                         | Resp                 | onse ar                                                         | notatio                                               |

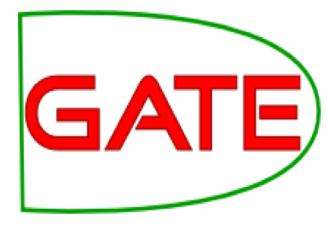

#### **Measuring success**

• In IE, we classify the annotations produced in one of 4 ways:

**Correct** = things annotated correctly

- e.g. annotating "Sheffield" as a Location
- **Missing** = things not annotated that should have been
  - e.g. not annotating "Sheffield" as a Location
- False positive (spurious) = things annotated wrongly
  - e.g. annotating "Sheffield" as a Location in "Sheffield United F.C."
- **Partially correct** = the annotation type is correct, but the span is wrong
  - e.g. annotating just "Trump" as a Person (too short) or annotating "Unfortunately Donald Trump" as a Person (too long)

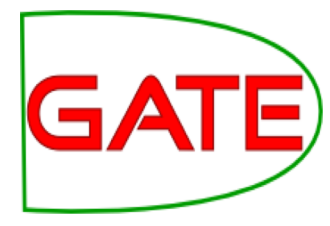

# Finding Precision, Recall and F-measure

| 800 A        | nnotation Di           | ff Tool   |          |            |               |     |           |         |           |       |        |        |            |     |
|--------------|------------------------|-----------|----------|------------|---------------|-----|-----------|---------|-----------|-------|--------|--------|------------|-----|
| Key doc:     | ft-airlines-27         | 7-jul-200 | 🔻 Ke     | eyset: I   | Key           | -   | Туре:     | Organiz | zation    | - W   | eight  |        | 6          |     |
| Resp. doc:   | ft-airlines-27         | 7-jul-200 | ▼ Re     | esp. set:  | [Default set] | -   | Features: | ⊖all ⊖s | some 🖲 no | one 1 | .0     | - ~9   | Compa      | re  |
| Start End    |                        | Key       |          |            |               |     | Featur    | es      |           | =     | Start? | End    |            |     |
| 1932 1936    | lats                   |           |          |            | {}            |     |           |         |           | =     | 1932   | 1936 N | lats       |     |
| 2456 2460    | lats                   |           |          |            | {}            |     |           |         |           | =     | 2456   | 2460 N | lats       |     |
| 2070 2075 l  | ATCC                   |           |          |            | {}            |     |           |         |           | =     | 2070   | 2075 L | ATCC       |     |
| 1354 1362    | Barclays               |           |          |            | {}            |     |           |         |           | =     | 1354   | 1362 B | arclays    |     |
| 1784 1788    | Vats                   |           |          |            | {}            |     |           |         |           | =     | 1784   | 1788 N | lats       |     |
| 1751 1768    | [he•Airline•Gr         | oup       |          |            | {}            |     |           |         |           | ~     | 1755   | 1768 A | irline∙G   | 0   |
| 938 955 1    | [he•Airline•Gr         | oup       |          |            | {}            |     |           |         |           | ~     | 942    | 955 A  | irline∙Gi  | 0   |
| 1669 1686 t  | he•Airline•Gr          | oup       |          |            | 0             |     |           |         |           | ~     | 1673   | 1686 A | irline∙Gr  | 0   |
| 2412 2429    | [he•Airline•Gr         | oup       |          |            | 0             |     |           |         |           | ~     | 2416   | 2429 A | irline · G | 0   |
| 1266 12831   | [he•Airline•Gr         | oup       |          |            | 0             |     |           |         |           | ~     | 1270   | 1283 A | irline G   | 0   |
| 1052 1068    | Monarch Airli          | nes       |          |            | 0             |     |           |         |           | ~     | 1030   | 1068 B | ritannia   | • 4 |
| 2029 20681   | ondon-Area             | and·Termi | nal-Cor  | ntrol-Cent | tre {}        |     |           |         |           | ~     | 2045   | 2068 T | erminal    | C = |
| 634 640 1    | abour                  |           | indi coi | introl com | {}            |     |           |         |           | _7    | 2013   | 2000.  | criminar   |     |
| 1030 1047    | Rritannia. Airv        | vavs      |          |            | 0             |     |           |         |           |       |        |        |            |     |
| 1030 1047 1  |                        | ay s      |          |            |               |     |           |         |           |       | 2029   | 20/101 | ondon./    | \re |
|              |                        |           |          |            |               |     |           |         |           | 7     | 2386   | 2395   | lamnshi    |     |
|              |                        |           |          |            |               |     |           |         |           |       | 2300   | 23331  | ampsm      |     |
|              |                        | -         |          |            |               | 10  | lacumente | landad  |           |       |        |        |            | ·   |
| Correct:     | 19                     |           | Recall   | Precisior  | n F-measure   | 100 | locuments | loaded  |           |       |        |        |            |     |
| Partially co | orrect: 7              | Strict:   | 0.68     | 0.68       | 0.68          | G   | > 🖄 🕕     | )       |           |       |        |        |            |     |
| Missing:     | 2                      | Lenient:  | 0.93     | 0.93       | 0.93          |     |           |         | score     | e die | nla    | hav    |            |     |
| False posit  | t <mark>ives:</mark> 2 | Average:  | 0.80     | 0.80       | 0.80          |     |           |         | 30010     | s uic | pia    | yeu    |            |     |
| Statistics   | Adjudicati             | on        |          |            |               |     |           |         |           |       |        |        |            |     |

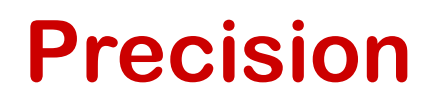

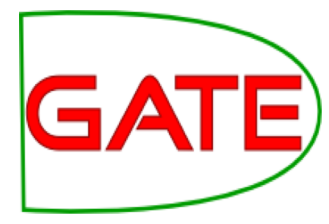

• How many of the entities your application found were correct?

 $Precision = \frac{Correct}{Correct + False \text{ positive}}$ 

Recall

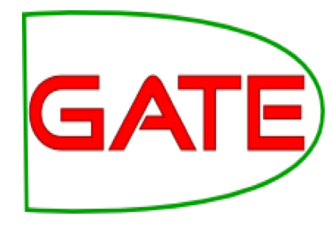

- How many of the entities that exist did your application find?
- Sometimes recall is called coverage

$$Recall = \frac{Correct}{Correct + Missing}$$

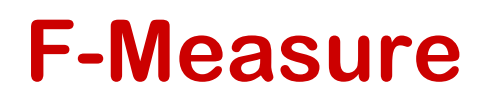

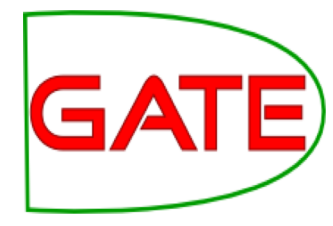

- Precision and recall tend to trade off against one another.
- If you specify your rules precisely to improve precision, you may get a lower recall.
- If you make your rules very general, you get good recall, but low precision.
- This makes it difficult to compare applications, or to check whether a change has improved or worsened the results overall.
- F-measure combines precision and recall into one measure.

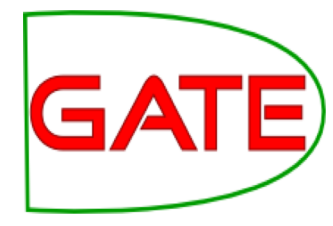

#### **F-Measure**

- Also known as the "harmonic mean".
- Usually, precision and recall are equally weighted.
- This is known as F1.
- To use F1, set the value of the F-measure weight to 1, this is the default setting in Annotation Diff tool.

$$F = 2 \cdot \left(\frac{\text{precision} \cdot \text{recall}}{\text{precision} + \text{recall}}\right)$$

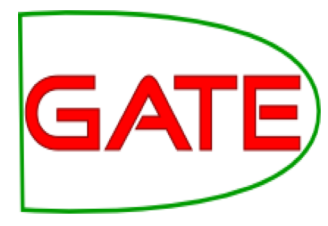

#### **Annotation Diff defaults to F1**

| 800 A        | nnotation Diff Tool    |                 |               |                 |                                |            |          |       |                      |          |
|--------------|------------------------|-----------------|---------------|-----------------|--------------------------------|------------|----------|-------|----------------------|----------|
| Key doc:     | ft-airlines-27-jul-200 | ▼ Key set:      | Key           | ▼ Type:         | Organization                   | <b>→</b> W | eight    | ei.   |                      |          |
| Resp. doc:   | ft-airlines-27-jul-200 | Resp. set:      | [Default set] | ▼ Features:     | ⊖all ⊜some ⊛n <mark>o</mark> i | ne 1.      | .0       | 2     | <sub>a</sub> Compare |          |
| Start End    | Kev                    |                 |               | Featur          | es                             | =          | ?Start   | End   |                      |          |
| 1932 1936 N  | lats                   |                 | {}            |                 |                                | - 4        | 1932     | 1936  | Nats                 | <b>A</b> |
| 2456 2460    | lats                   |                 | {}            |                 |                                | =          | 2456     | 2460  | Nats                 |          |
| 2070 2075 L  | ATCC                   |                 | {}            |                 |                                | =          | 2070     | 2075  | ATCC                 | 1        |
| 1354 1362    | Barclays               |                 | {}            |                 |                                | 4          | 1354     | 1362  | Barclays             | 1        |
| 1784 1788    | lats                   |                 | {}            |                 |                                | 4          | 1784     | 1788  | Nats                 | 1        |
| 1751 1768 1  | he•Airline•Group       |                 | {}            |                 |                                | -          | 1755     | 1768  | Airline · Gro        |          |
| 938 955 1    | he Airline Group       |                 | {}            |                 |                                | -          | 942      | 955   | Airline · Gro        |          |
| 1669 1686 t  | he•Airline•Group       |                 | {}            |                 |                                | -          | 1673     | 1686  | Airline · Gro        |          |
| 2412 24291   | he Airline Group       |                 | {}            |                 |                                | -          | 2416     | 2429  | Airline · Gro        |          |
| 1266 12831   | he Airline Group       |                 | 0             |                 |                                | ~          | 1270     | 1283  | Airline Gro          |          |
| 1052 1068    | Anarch-Airlines        |                 | 0             |                 |                                | ~          | 1030     | 1068  | Britannia·A          |          |
| 2029 20681   | ondon:Area:and:Termi   | nal-Control-Cer | tre {}        |                 |                                | ~          | 2045     | 2068  | Terminal C           |          |
| 634 640 1    | abour                  |                 | 1             |                 |                                | -7         | 2013     | 2000  |                      |          |
| 1030 1047    | Britannia, Airways     |                 | 0             |                 |                                | 7          |          |       |                      |          |
| 1030 1047 1  | Arriags                |                 |               |                 |                                |            | 2029     | 20/10 | ondon Ar             |          |
|              |                        |                 |               |                 |                                |            | 2326     | 22040 | Hampshire            |          |
|              |                        |                 |               |                 |                                |            | 2300     | 2395  | Tampstille           | -        |
|              |                        |                 |               | 10 de sumente l | landad                         |            |          |       |                      |          |
| Correct:     | 19                     | Recall Precisio | n F-measure   | To documents i  | loaded                         |            |          |       |                      |          |
| Partially co | orrect: 7 Strict:      | 0.68 0.68       | 0.68          | 🗢 😫 🍙           |                                |            |          |       |                      |          |
|              |                        | 0.00 0.00       | 0.00          | S 🔛 🔍           |                                |            | الما بما |       | 1 1                  |          |
| Missing:     | 2 Lenient:             | 0.93 0.93       | 0.93          |                 | r-measure                      | we         | eignt    | set   | 10                   |          |
| False posit  | tives: 2 Average:      | 0.80 0.80       | 0.80          |                 |                                |            |          |       |                      |          |
| Statistics   | Adjudication           |                 |               |                 |                                |            |          |       |                      |          |

# Statistics can mean what you want them to....

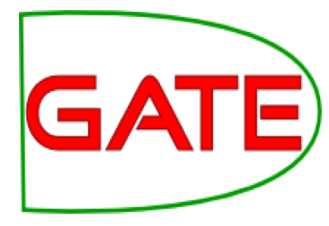

How we want **to measure partially correct annotations** may differ, depending on our goal.

In GATE, there are **3 different ways** to measure them

- The most usual way is to consider them to be "half right".
- Strict: Only perfectly matching annotations are counted as correct.
- Lenient: Partially matching annotations are counted as correct. This makes your scores look better :)
- Average: Strict and lenient scores are averaged (this is the same as counting a half weight for every partially correct annotation).

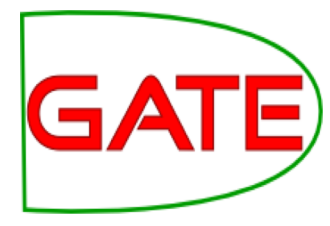

#### Strict, Lenient and Average

| <b>800</b> A        | nnotation D                  | iff Tool   |                 |               |              |                  |         |             |             |   |
|---------------------|------------------------------|------------|-----------------|---------------|--------------|------------------|---------|-------------|-------------|---|
| Key doc:            | ft-airlines-2                | 7-jul-200  | ▼ Key set:      | Key           | ▼ Type:      | Organization <   | Weight  |             |             |   |
| Resp. doc:          | ft-airlines-2                | 7-jul-200  | Resp. set:      | [Default set] | Features:    | ⊖all ⊖some ⊛none | 1.0     |             | 🍯 Compare   |   |
| Start End           |                              | Key        |                 |               | Featur       | es               | =?Star  | t End       |             |   |
| 1932 1936           | Vats                         |            |                 | {}            |              |                  | = 1932  | 2 1936      | Nats        |   |
| 2456 2460 1         | Vats                         |            |                 | {}            |              |                  | = 2456  | 2460        | Nats        |   |
| 2070 2075 I         | ATCC                         |            |                 | {}            |              |                  | = 2070  | 2075        | LATCC       |   |
| 1354 1362           | Barclays                     |            |                 | {}            |              |                  | = 1354  | 1362        | Barclays    |   |
| 1784 1788           | Vats                         |            |                 | {}            |              |                  | = 1784  | 1788        | Nats        | 1 |
| 1751 1768           | ſhe∙ <mark>Airlin</mark> e∙G | roup       |                 | {}            |              |                  | ~ 1755  | <b>1768</b> | Airline Gro |   |
| 938 955 1           | he• <mark>Airline</mark> •G  | roup       |                 | {}            |              |                  | ~ 942   | 955         | Airline Gro |   |
| 1669 1686 t         | he•Airline•G                 | roup       |                 | {}            |              |                  | ~ 1673  | 1686        | Airline Gro |   |
| 2412 2429           | Γhe∙ <b>Airline</b> ∙G       | roup       |                 | {}            |              |                  | ~ 2416  | 2429        | Airline Gro |   |
| 1266 1283           | Γhe∙ <b>Airline</b> ∙G       | roup       |                 | {}            |              |                  | ~ 1270  | 1283        | Airline Gro |   |
| 1052 1068           | Monarch·Airl                 | ines       |                 | {}            |              |                  | ~ 1030  | 1068        | Britannia·A |   |
| 2029 2068           | ondon·Area                   | ·and·Termi | nal·Control·Cer | ntre {}       |              |                  | ~ 2045  | 2068        | Terminal·C  |   |
| 634 640 I           | abour                        |            |                 | {}            |              |                  | -?      |             |             |   |
| 1030 1047           | Britannia·Air                | ways       |                 | {}            |              |                  | -?      |             |             |   |
|                     |                              |            |                 |               |              |                  | ?- 2029 | 2040        | London·Are  | é |
|                     |                              |            |                 |               |              |                  | ?- 2386 | 2395        | Hampshire   | - |
| •                   |                              |            |                 |               |              |                  |         |             | •           | 1 |
| Correct:            | 19                           |            | Recall Precisio | on F-measure  | 10 documents | loaded           |         |             |             |   |
| <b>Bartially</b> or | arroct: 7                    | Strict     | 0.69 0.69       | 0.69          |              |                  |         |             |             |   |
| Fartially Co        | mett. /                      | strict.    | 0.00 0.00       | 0.00          | 1 🖉 🔛 🕛      |                  |         |             |             |   |
| Missing:            | 2                            | Lenient:   | 0.93 0.93       | 0.93          | ,ii          |                  |         |             |             |   |
| False posi          | tives: 2                     | Average:   | 0.80 0.80       | 0.80          |              |                  |         |             |             |   |
| Statistics          | Adjudicat                    | ion        |                 |               |              |                  |         |             |             |   |

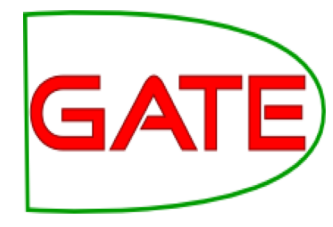

#### **Corpus Quality Assurance**

- Corpus Quality Assurance tool extends the Annotation
   Diff functionality to the entire corpus, rather than on a single document at a time.
- It produces statistics both for the corpus as a whole (Corpus statistics tab) and for each document separately (Document statistics tab).
- It compares two annotation sets, but makes no assumptions about which (if either) set is the gold standard. It just labels them A and B.
- This is because it can be used to measure Inter Annotator Agreement (IAA) where there is no concept of "correct" set.

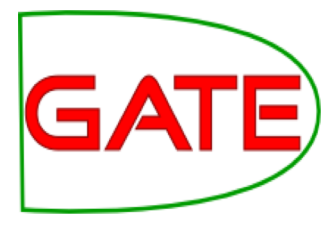

# **Try out Corpus Quality Assurance**

| <u> </u>                                                | GATE Developer 5.2-snapshot build 3518                           |  |  |  |  |  |  |  |  |
|---------------------------------------------------------|------------------------------------------------------------------|--|--|--|--|--|--|--|--|
| <u>F</u> ile <u>O</u> ptions <u>T</u> ools <u>H</u> elp |                                                                  |  |  |  |  |  |  |  |  |
| 🗳 🐼 🏘 🌞 🧩                                               |                                                                  |  |  |  |  |  |  |  |  |
| 🕼 ft-BT-briefing-02-aug-2                               | Messages 🎆 Corpus Pipeline 🕼 in-whitbread-10                     |  |  |  |  |  |  |  |  |
| & ft-BT-07-aug-2001.xml_                                |                                                                  |  |  |  |  |  |  |  |  |
| GATE Corpus_0001A                                       |                                                                  |  |  |  |  |  |  |  |  |
| Processing Resources                                    | All the documents loaded in the system are in this corpus.       |  |  |  |  |  |  |  |  |
| Document name                                           |                                                                  |  |  |  |  |  |  |  |  |
| Satch Learning PR_0009D                                 |                                                                  |  |  |  |  |  |  |  |  |
| Jape Transducer_00094                                   |                                                                  |  |  |  |  |  |  |  |  |
| A a ANNIE OrthoMatcher                                  | ANNIE OrthoMatcher                                               |  |  |  |  |  |  |  |  |
| 👯 ANNIE NE Transducer                                   | ANNIE NE Transducer 3 of ft-GKN-09-aug-2001.xml_0001E            |  |  |  |  |  |  |  |  |
| ANNIE POS Tagger                                        | 4 🕼 ft-SSL-10-aug-2001.xml_0001F                                 |  |  |  |  |  |  |  |  |
| ANNUE Conton co Culittor                                | 5 🕼 ft-WestLB-BT-05-aug-2001.xml_00020                           |  |  |  |  |  |  |  |  |
| ANNIE Sentence Spitter                                  | 6 🕼 ft-airlines-27-jul-2001.xml_00021                            |  |  |  |  |  |  |  |  |
| « ANNIE Gazetteer                                       | 7 6 ft-airtours-08-aug-2001.xml 00022                            |  |  |  |  |  |  |  |  |
| 🖒 ANNIE English Tokeniser 🗧                             | 8 of the hand of angland 0.2 aug 2001 vml 00022                  |  |  |  |  |  |  |  |  |
| 🧇 Document Reset PR 🛛 🚽                                 |                                                                  |  |  |  |  |  |  |  |  |
|                                                         | 9 6 ft-bank-of-uk-08-Aug-2001.xml_00024                          |  |  |  |  |  |  |  |  |
|                                                         | 10 🐼 ft-bmi-09-may-2001.xml_00025                                |  |  |  |  |  |  |  |  |
|                                                         | 11 🕼 ft-bmi-25-feb-2001.xml_00026                                |  |  |  |  |  |  |  |  |
|                                                         | 12 🕼 ft-bmi-airline-07-aug-2001.xml_00027                        |  |  |  |  |  |  |  |  |
|                                                         | 13 6 ft-bt-03-aug-2001.xml 00028                                 |  |  |  |  |  |  |  |  |
|                                                         | 14 © ft-bt-26-jul-2001.xml_00029                                 |  |  |  |  |  |  |  |  |
| I                                                       | Corpus editor Initialisation Parameters Corpus Quality Assurance |  |  |  |  |  |  |  |  |
| Views built!                                            |                                                                  |  |  |  |  |  |  |  |  |

Open your handson corpus and click the Corpus Quality Assurance tab at the bottom of the Display pane.

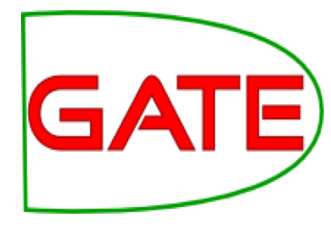

#### **Select Annotation Sets**

| Corpus statistics | Document statistics |        |        |         |                                                                                        |
|-------------------|---------------------|--------|--------|---------|----------------------------------------------------------------------------------------|
| Annotation        | Match               | Only A | Only B | Overlap |                                                                                        |
|                   |                     |        |        |         | Annotation Sets A/Key & B/Response<br>[Default set]<br>Key<br>Original markups         |
|                   |                     |        |        |         | present in every selected set Annotation Features  present in every selected type      |
|                   |                     |        |        |         | present in every selected type                                                         |
|                   |                     |        |        |         | Measures Options                                                                       |
|                   |                     |        |        |         | F-Score Classification                                                                 |
|                   |                     |        |        |         | F1.0-score strict<br>F1.0-score lenient<br>F1.0-score average<br>F1.0-score strict BDM |
|                   |                     |        |        |         | Compare                                                                                |
|                   |                     |        |        |         |                                                                                        |

- Select the annotation sets you wish to compare.
- Click on the Key annotation set – this will label it set A.
- Now click on the default annotation
   set - this will label it set B.
#### The University of Sheffield, NLP

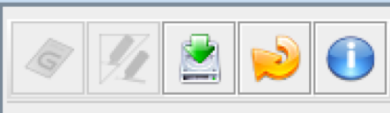

Annotation Sets A/Key & B/Response [Default set] (A) Key (B) Original markups

present in every document

Annotation Types

Money

Organization

Percent

Person Fontonco

present in every selected set

Annotation Features

gender

kind

matchedWithLonger

matches MMDula

present in every selected type

🧟 Compare

Measures

F1.0-score strict F1.0-score lenient F1.0-score average F1.0-score strict BDM El O acoro logiogt DDM

#### Options Classification F-Score

۰

**Select Type** 

#### Select the features to include (if any – leave unselected for now)

 You can select as many types and features as you want.

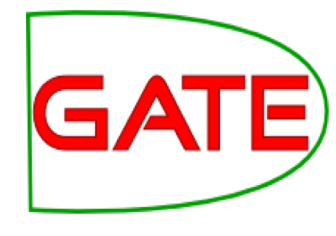

 Select the annotation type to **compare** (suggestion: select **Organisation**, **Person and Location** for now)

#### The University of Sheffield, NLP

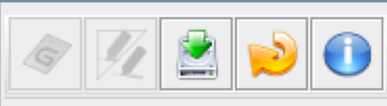

| Annotation Sets A/Key & B/ | Response |  |  |  |  |
|----------------------------|----------|--|--|--|--|
| [Default set] (A)          |          |  |  |  |  |
| Key (B)                    |          |  |  |  |  |
| Original markups           |          |  |  |  |  |
|                            |          |  |  |  |  |
|                            |          |  |  |  |  |
| present in every document  | ent      |  |  |  |  |
| Annotation Types           |          |  |  |  |  |
| Money                      |          |  |  |  |  |
| Organization               |          |  |  |  |  |
| Percent                    |          |  |  |  |  |
| Person                     |          |  |  |  |  |
| Fostopco                   |          |  |  |  |  |
| present in every selected  | d set    |  |  |  |  |
| Annotation Features        |          |  |  |  |  |
| gender                     |          |  |  |  |  |
| kind                       | =        |  |  |  |  |
| matchedWithLonger —        |          |  |  |  |  |
| matches 🚽                  |          |  |  |  |  |
|                            |          |  |  |  |  |
| present in every selecte   | dtype    |  |  |  |  |
| Measures                   | Options  |  |  |  |  |
| F-Score Classification     |          |  |  |  |  |
| F1.0-score strict          | K        |  |  |  |  |
| F1.0-score lenient         |          |  |  |  |  |
| F1.0-score average         |          |  |  |  |  |
| F1.0-score strict BDM      |          |  |  |  |  |
| EL O cooro lopiont DDM     |          |  |  |  |  |
| 😋 Compare                  |          |  |  |  |  |
| ¥.                         |          |  |  |  |  |

## **Select measure**

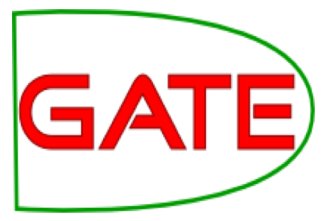

- In the "Measures" box, select the kind of F score you want "Strict, Lenient,
  Average" or any combination of them.
- Suggestion: try just "lenient" at first.
- Select Compare

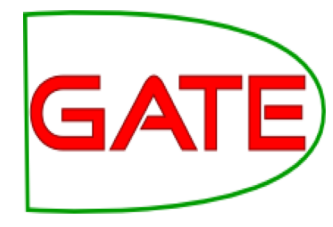

## **Corpus Statistics Tab**

| Corpus statistics Document statistics |       |        |        |         |          |         |         |  |
|---------------------------------------|-------|--------|--------|---------|----------|---------|---------|--|
| Annotation                            | Match | Only A | Only B | Overlap | Prec.B/A | Rec.B/A | F1.0-l. |  |
| Location                              | 55    | 6      | 0      | 5       | 1.0000   | 0.9091  | 0.9524  |  |
| Organization                          | 76    | 5      | 15     | 11      | 0.8529   | 0.9457  | 0.8969  |  |
| Person                                | 28    | 2      | 1      | 0       | 0.9655   | 0.9333  | 0.9492  |  |
| Macro summary                         |       |        |        |         | 0.9395   | 0.9294  | 0.9328  |  |
| Micro summary                         | 159   | 13     | 16     | 16      | 0.9162   | 0.9309  | 0.9235  |  |

- Each annotation type is listed separately
- Precision, recall and F measure are given for each
- Two summary rows provide micro and macro averages

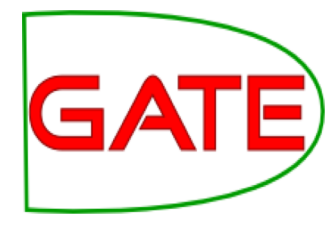

## Micro and Macro Averaging

- Micro averaging treats the entire corpus as one big document, for the purposes of calculating precision, recall and F.
- Macro averaging takes the average of the rows.
   Here: the average over different annotation types

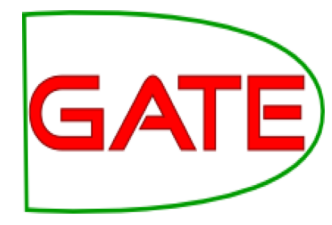

#### **Document Statistics Tab**

| Corpus statistics Document statistics     |       |        |        |         |          |         |         |  |  |
|-------------------------------------------|-------|--------|--------|---------|----------|---------|---------|--|--|
| Document                                  | Match | Only A | Only B | Overlap | Prec.B/A | Rec.B/A | F1.0-l. |  |  |
| ft-airlines-27-jul-2001.xml_00030         | 28    | 4      | 2      | 7       | 0.9459   | 0.8974  | 0.9211  |  |  |
| ft-airtours-08-aug-2001.xml_00031         | 19    | 0      | 0      | 0       | 1.0000   | 1.0000  | 1.0000  |  |  |
| ft-bank-of-england-02-aug-2001.xml_00032  | 22    | 2      | 2      | 1       | 0.9200   | 0.9200  | 0.9200  |  |  |
| ft-bmi-09-may-2001.xml_00033              | 24    | 1      | 2      | 2       | 0.9286   | 0.9630  | 0.9455  |  |  |
| ft-claims-direct-10-aug-2001.xml_00034    | 21    | 2      | 1      | 0       | 0.9545   | 0.9130  | 0.9333  |  |  |
| ft-commerzbank-10-aug-2001.xml_00035      | 10    | 2      | 4      | 2       | 0.7500   | 0.8571  | 0.8000  |  |  |
| ft-equitable-07-auf-2001.xml_00036        | 9     | 1      | 4      | 0       | 0.6923   | 0.9000  | 0.7826  |  |  |
| ft-house-price-08-aug-2001.xml_00037      | 9     | 1      | 0      | 1       | 1.0000   | 0.9091  | 0.9524  |  |  |
| ft-industrial-gloom-07-Aug-2001.xml_00038 | 17    | 0      | 1      | 3       | 0.9524   | 1.0000  | 0.9756  |  |  |
| Macro summary                             |       |        |        |         | 0.9049   | 0.9288  | 0.9145  |  |  |
| Micro summary                             | 159   | 13     | 16     | 16      | 0.9162   | 0.9309  | 0.9235  |  |  |

- Each document is listed separately.
- Precision, recall and F measure are given for each.
- Two summary rows provide micro and macro (here: over documents) averages.

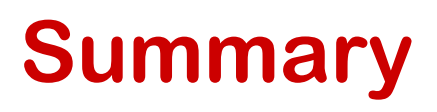

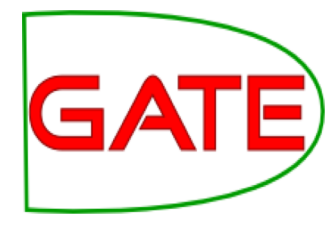

This session has been devoted to IE and ANNIE

- You should now have a basic understanding of: what IE is
- how to load and run ANNIE,
- what each of the ANNIE components do,
- how to modify ANNIE components,
- evaluation using Annotation Diff and Corpus QA.

The University of Sheffield, NLP

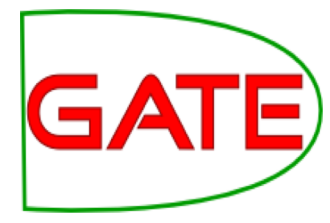

# Optional

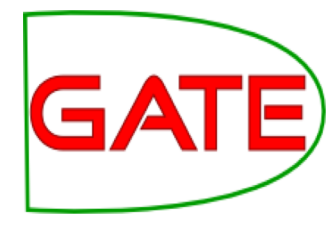

## **Classification Measures**

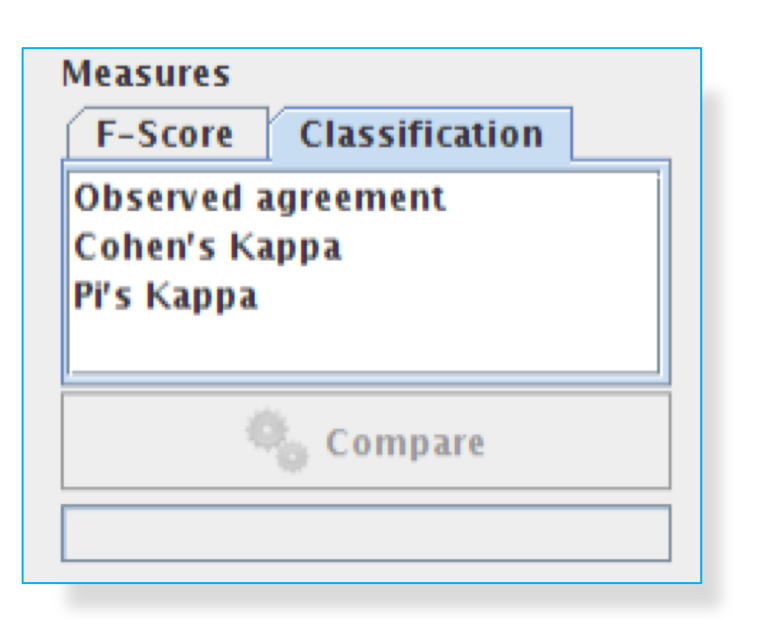

- By default, Corpus Quality Assurance presents the Fmeasures.
- However, classification measures are also available.
- These are not suitable for entity extraction tasks.